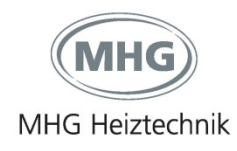

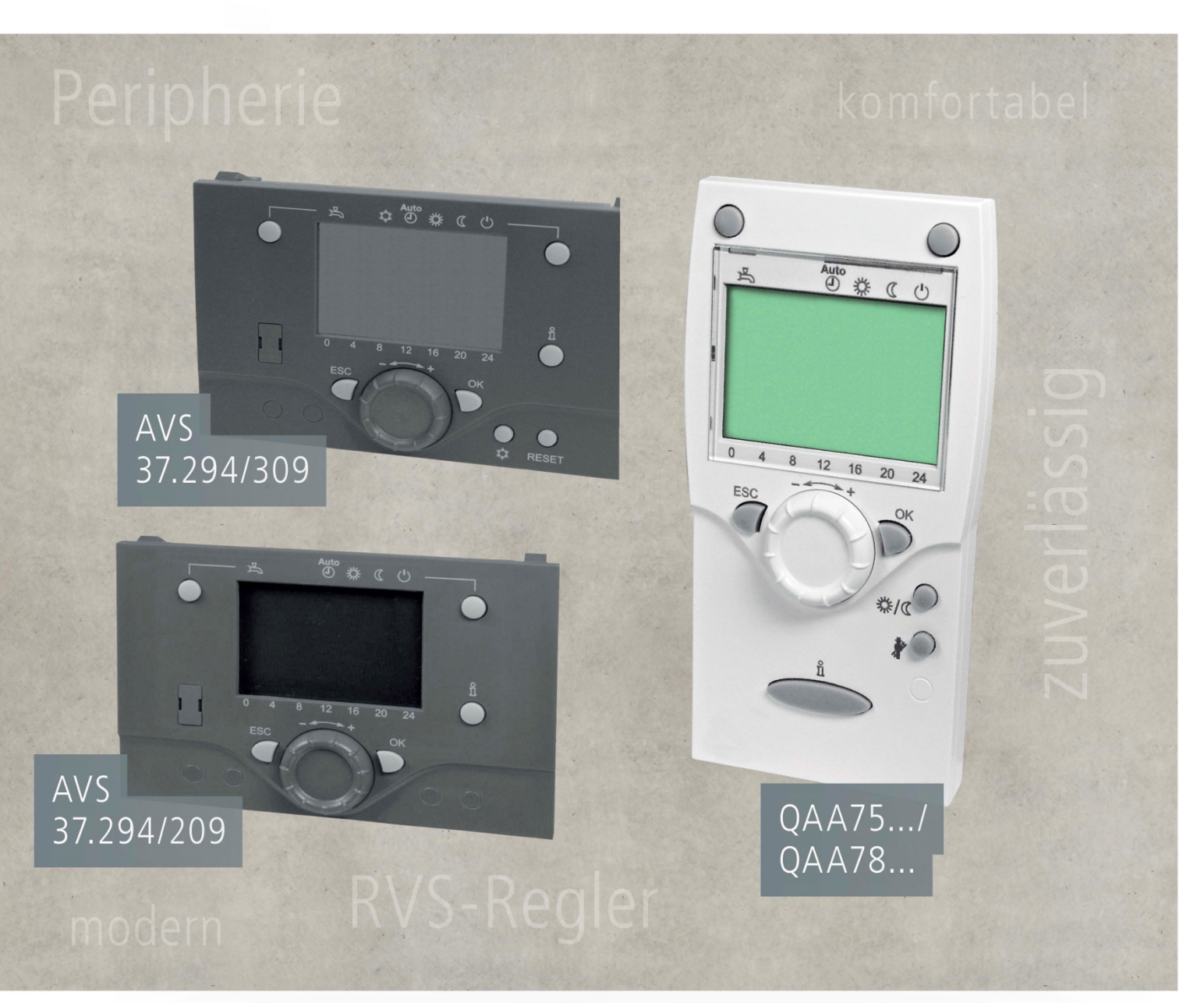

# Anleitung für Heizungsfachkräfte zur

# Montage, Inbetriebnahme und Wartung

QAA75... / QAA78... / AVS37... / Peripherie

Bedien- und Raumgeräte sowie Peripherie

für RVS-Regler

Stand: 23.09.2016

## Inhaltsverzeichnis

| 1   | Sicherheit                                           | 3  |
|-----|------------------------------------------------------|----|
| 1.1 | Allgemeines                                          |    |
|     | 1.1.1 Aufbewahrung der Unterlagen                    | 3  |
| 1.2 | Bestimmungsgemäße Verwendung                         |    |
| 1.3 | Symbolerklärung                                      | 3  |
| 2   | Allgemeines                                          |    |
| 2.1 | Liste der beschriebenen Geräte                       | 4  |
| 3   | Montage                                              |    |
| 3.1 | Sicherheit bei der Montage                           | 5  |
| 3.2 | Anforderungen an den Platzierungsort                 | 5  |
| 3.3 | Kabelgebundene Komponenten                           | 5  |
|     | 3.3.1 Raumgerät QAA 75.611                           |    |
| 24  | 3.3.2 Bedlengerat AVS 37.294                         |    |
| 3.4 | 3.4.1 Raumgerät QAA 78.610                           |    |
|     | 3.4.2 Funkmodul AVS 71.390                           | 8  |
|     | 3.4.3 Funkmodul AVS 71.390                           |    |
|     | 3.4.5 Funk-Repeater AVS 14.390                       |    |
|     | 3.4.6 Funkmodul AVS 13.399 für Außentemperaturfühler | 12 |
|     | 3.4.7 Kontrolle der Funkkomponenten                  | 13 |
| 4   | Bedienung                                            | 14 |
| 4.1 | Bedienelemente                                       |    |
| 4.2 | Anzeigen                                             |    |
| 4.3 | Einstellung der Raum- bzw. Bediengeräte              |    |
|     | 4.3.1 Heizbetrieb wählen                             |    |
|     | 4.3.2 Kühlbetrieb wählen                             |    |
|     | 4.3.4 Trinkwasser-Push                               |    |
|     | 4.3.5 Raumsollwert einstellen                        |    |
|     | 4.3.6 Reduziertsollwert einstellen                   |    |
|     | 4.3.7 Prasenziaste                                   |    |
|     | 4.3.9 Reset-Funktion                                 |    |
| 4.4 | Parametrierung                                       |    |
|     | 4.4.1 Benutzerebenen                                 |    |
|     | 4.4.2 Parameterliste                                 |    |
| 4.5 | Einstellungen im Detail                              |    |
|     | 4.5.1 Bedienseite "Bedieneinheit"                    |    |
|     | 4.5.3 Bedienseite "Funk" (nur QAA 78)                | 27 |
| 5   | Technische Daten                                     |    |
| 5.1 | Bedien- und Raumgeräte QAA 7x / AVS 37               | 29 |
| 5.2 | Funkmodul AVS 71.390                                 |    |
| 5.3 | Funkmodul AVS 71.393                                 |    |
| 5.4 | Funk-Repeater AVS 14.390                             |    |
| 5.5 | Funk-Aussenfühler AVS13.399                          |    |
| _   |                                                      |    |
| 6   | Index                                                | 35 |

#### 1.1 Allgemeines

Die Anleitung zur Montage-Inbetriebnahme-Wartung

- Ist von allen Personen zu beachten, die am Gerät arbeiten.
- Enthält wichtige Hinweise für einen sicheren Umgang mit dem Gerät. Voraussetzung für sicheres Arbeiten ist die Einhaltung aller angegebenen Sicherheitshinweise und Handlungsanweisungen.

Die Angaben in dieser Anleitung entsprechen nach bestem Wissen unseren Erkenntnissen zum Zeitpunkt der Überarbeitung. Die Informationen sollen Anhaltspunkte für den sicheren Umgang mit dem in dieser Anleitung genannten Produkt geben. Die Angaben sind nicht übertragbar auf andere Produkte.

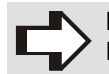

#### HINWEIS!

Die inhaltlichen Angaben, Texte, Zeichnungen, Bilder und sonstigen Darstellungen sind urheberrechtlich geschützt und unterliegen den gewerblichen Schutzrechten. Jede missbräuchliche Verwertung ist strafbar.

#### 1.1.1 Aufbewahrung der Unterlagen

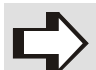

#### HINWEIS!

Diese Anleitung muss am Gerät verbleiben, damit sie auch bei einem späteren Bedarf zur Verfügung steht. Bei einem Betreiberwechsel muss die Anleitung an den nachfolgenden Betreiber übergeben werden.

#### 1.2 Bestimmungsgemäße Verwendung

Die in diesem Dokument beschriebenen Raum- und Bediengeräte arbeiten optimal mit Wärmepumpenreglern zusammen. Die Raum- und Bediengeräte sind geeignet für Anlagen, in denen eine Kühlenfunktion gebraucht wird.

#### 1.3 Symbolerklärung

Halten Sie die in dieser Anleitung aufgeführten Handlungsanweisungen und Sicherheitshinweise ein, um Unfälle, Personen- und Sachschäden zu vermeiden.

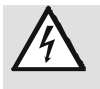

#### GEFAHR! weist auf le

... weist auf lebensgefährliche Situationen durch elektrischen Strom hin.

#### HINWEIS!

... hebt nützliche Tipps und Empfehlungen sowie Informationen für einen effizienten und störungsfreien Betrieb hervor.

- Symbol f
  ür erforderliche Handlungsschritte
- Symbol für erforderliche Aktivitäten
- Symbol für Aufzählungen

## 4. Allgemeines

#### 2.1 Liste der beschriebenen Geräte

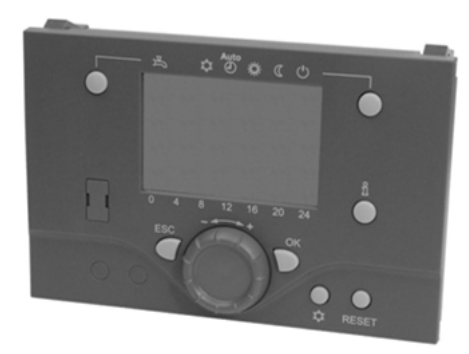

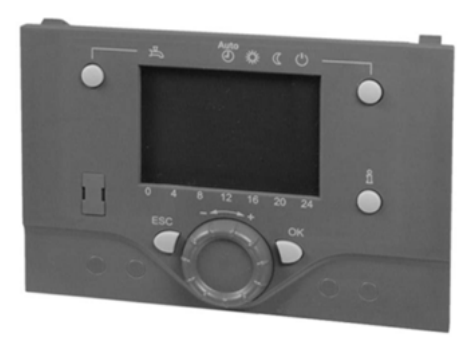

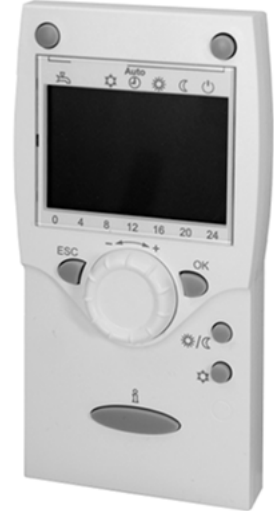

Raumgerät QAA 75.611/180 (Sach-Nr. 94.88147-5020) Raumgerät QAA 78.610/180 (Sach-Nr. 94.88147-5018)

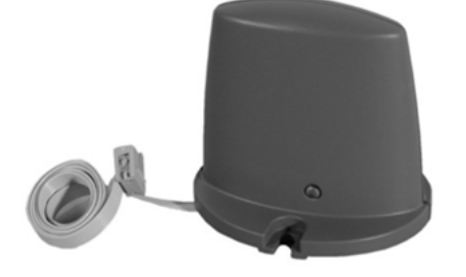

Bediengerät AVS 37.294/309

(Sach-Nr. 96.39100-6002)

Funkmodul AVS 71.390/109 (Sach-Nr. 94.88147-5016)

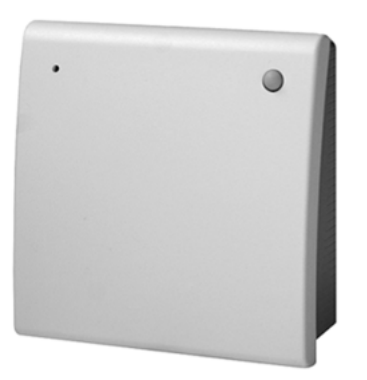

Bediengerät AVS 37.294/209

(Sach-Nr. 96.39100-6001)

Funkmodul BSB AVS 71.393/101 (Boiler-System-Bus) (Sach-Nr. 94.88147-5033)

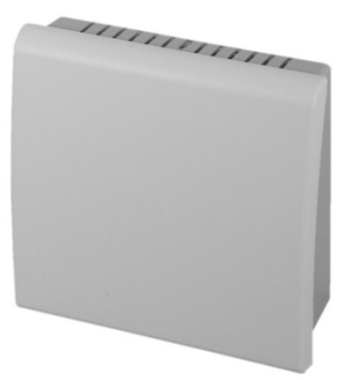

Funk-Repeater AVS 14.390/101 (Sach-Nr. 94.88147-5017) Funkmodul AVS 13.399/201 für Außentemperaturfühler QAC 34 (Sach-Nr. 94.88147-5022)

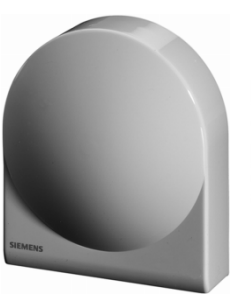

Set AVS 13.399/101 bestehend aus Funk-Außentemperaturfühler QAC 34 mit Funkmodul AVS 13.399/201 (Sach-Nr. 94.19314-5025)

Set Raumgerät QAA 78.610/180 mit Funkmodul AVS 71.390/109 (Sach-Nr. 94.88147-5019) Set Raumgerät QAA 78.610/180 mit Funkmodul BSB AVS 71.393/101 (Sach-Nr. 94.88147-5034)

#### 3.1 Sicherheit bei der Montage

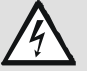

#### GEFAHR!

Lebensgefahr durch elektrischen Strom! Kontakt mit spannungsführenden Bauteilen führt zu schwersten Verletzungen. Deshalb:

- Veranlassen Sie eine Reparatur bei Schäden an elektrischen Leitungen.

#### 3.2 Anforderungen an den Platzierungsort

HINWEIS!

Die Geräte dürfen keinem Tropfwasser ausgesetzt sein.

#### Raumgeräte

- Raumgeräte sollten im Hauptaufenthaltsraum angebracht werden.
- Der Fühler muss die Lufttemperatur im Raum möglichst unverfälscht messen können und nicht durch direkte Sonneneinstrahlung oder andere Wärme- bzw. Kältequellen beeinflusst werden (ca. 1.5 m über dem Boden).

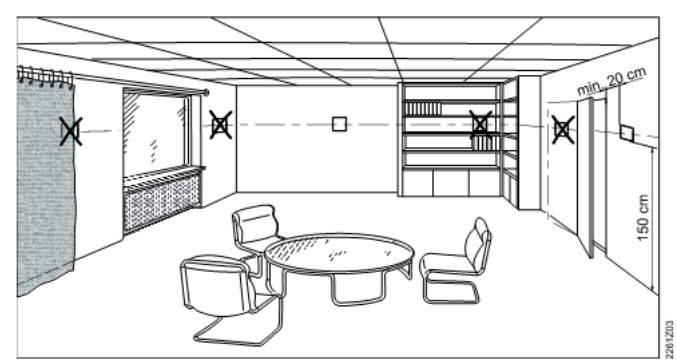

Abb. 1: Positionierung Raumgeräte

#### Funkgeräte allgemein

Der Platzierungsort ist so zu wählen, dass ein möglichst ungestörtes Senden gewährleistet ist. Dabei sind folgende Punkte zu beachten:

- Nicht in der N\u00e4he von elektrischen Leitungen, starken magnetischen Feldern oder Ger\u00e4ten, wie PCs, Fernseher, Mikrowellenger\u00e4te, etc. platzieren.
- Nicht im Empfangsschatten von grösseren Eisenbauteilen oder baulichen Elementen mit engmaschigen Metallgittern, wie Spezialglas oder -beton platzieren.
- Die Distanz zum Empfänger darf nicht größer als 30 m oder 2 Stockwerke betragen.

#### 3.3 Kabelgebundene Komponenten

#### **Speisung via Sockel**

Die QAA 75 wird über den Sockel gespeist. Wird das Gerät vom Sockel getrennt, ist keine Speisung mehr vorhanden und das Gerät somit außer Betrieb.

### QAA75... / QAA78... / AVS37... / Peripherie

#### Raumgerät QAA 75.611 3.3.1

#### 3.3.2 Bediengerät AVS 37.294

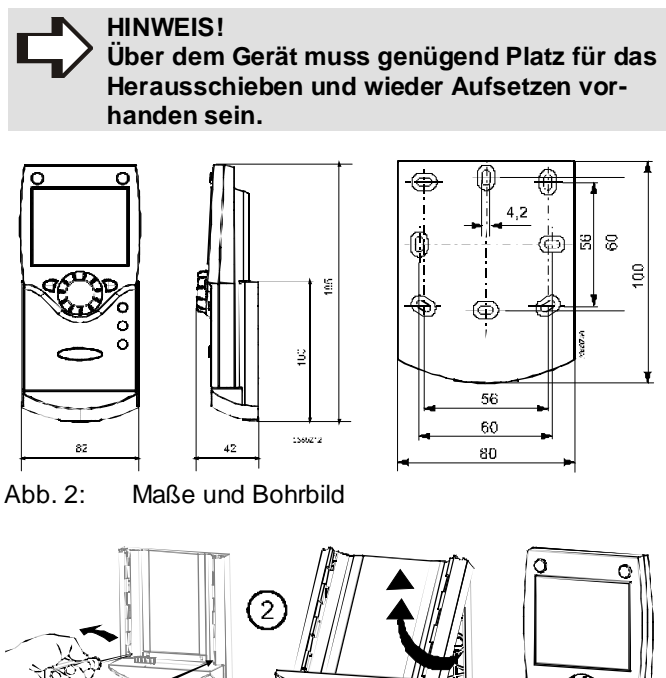

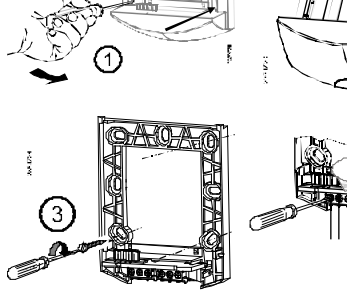

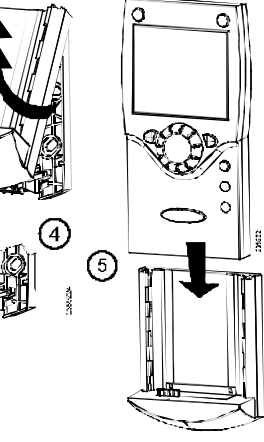

Abb. 3: Montageschritte

| Klemme | Bezeichnung | Funktion         |
|--------|-------------|------------------|
| 1      | CL+         | BSB-Data         |
| 2      | CL-         | BSB Masse        |
| 3      | G+          | Speisung DC 12 V |

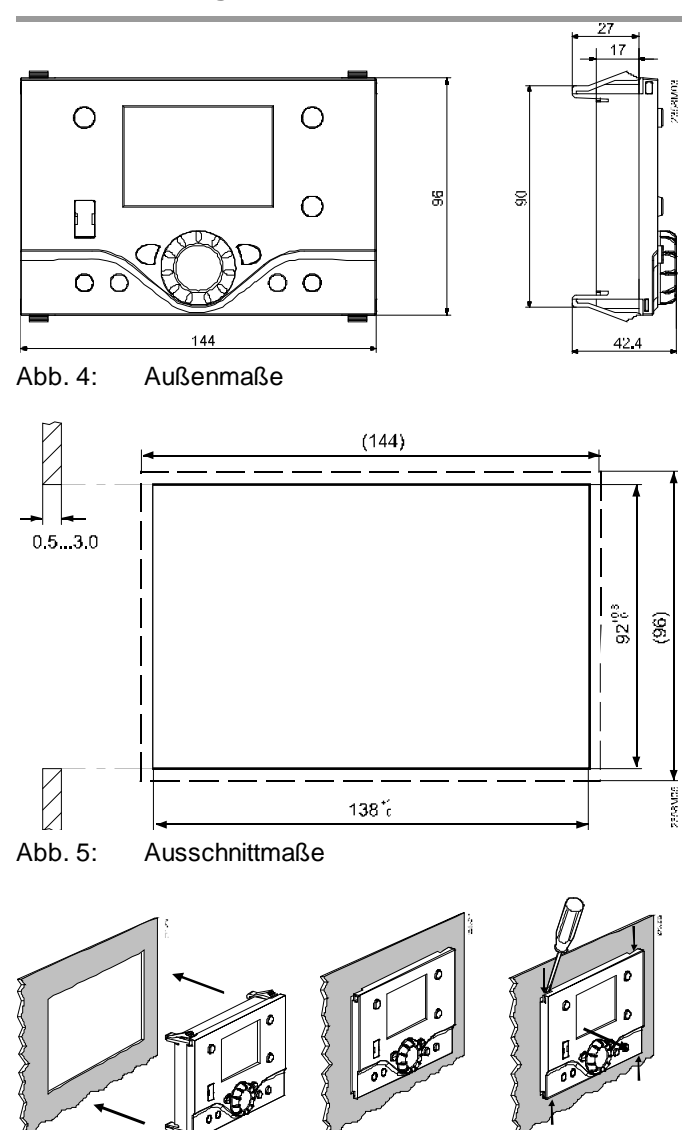

Abb. 6: Montage- und Demontageschritte

#### Anschlüsse

Das Bediengerät AVS37.294 wird mit dem Verbindungskabel AVS 82.491/109 am Grundgerät an Steckbuchse X30 angeschlossen. Die Stecker sind codiert.

#### 3.4 **Funkbasierte Komponenten**

#### 3.4.1 Raumgerät QAA 78.610

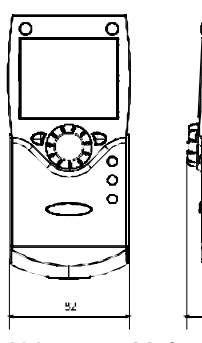

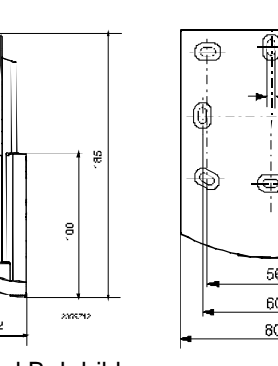

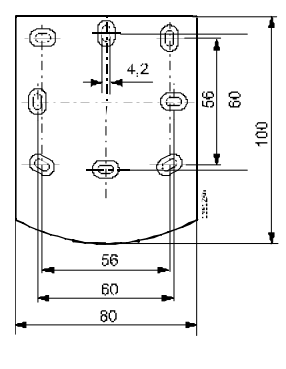

Abb. 7: Maße und Bohrbild

### **HINWEIS!** Bei der Montage mit Sockel muss über dem

Gerät genügend Platz für das Herausschieben und wieder Aufsetzen vorhanden sein.

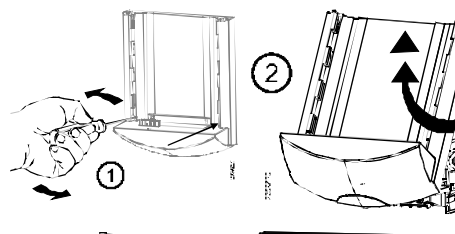

3

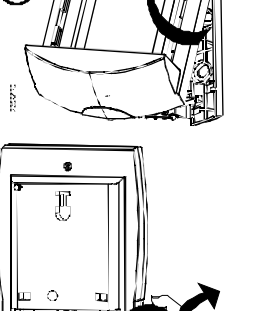

A

æ

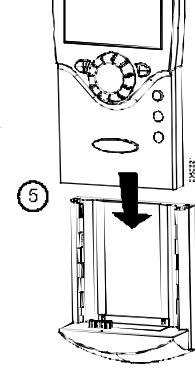

Abb. 8: Montageschritte mit Sockel

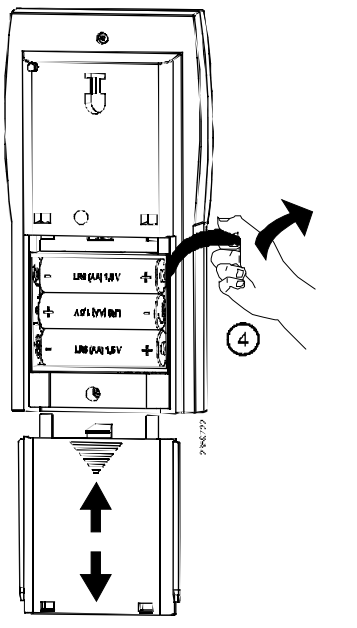

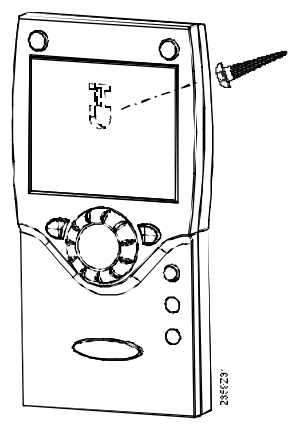

Abb. 9: Montageschritte ohne Sockel

### Anschlüsse/Speisung

Die Speisung erfolgt mit drei 1.5 V Alkalibatterien des Typs AA (LR06).

### Funkverbindung aufbauen

**HINWEIS!** 

- Das Funkmodul (BSB) muss vom Grundgerät gespeist sein.
  - Die Batteriespeisung des Geräts muss aktiviert sein (Entfernen der Batterie-Schutzlasche).
- ➡ Bauen Sie die Funkverbindung im unmontierten Zustand in der Nähe des Funkmoduls (BSB) auf.
- Drücken Sie den Taster am Funkmodul (BSB) mind. 8 Sek.
  - ⇒ Die LED am Funkmodul (BSB) blinkt schnell.
- Drücken Sie die OK-Taste am Raumgerät. ⇒ Das Raumgerät wechselt in die Programmierebene.
- Drücken Sie die Infotaste mind. 3 Sek.
- ➡ Wählen Sie mit dem Drehknopf die Bedienebene Inbetriebsetzung aus.
- Drücken Sie die OK-Taste.
- ➡ Wählen Sie mit dem Drehknopf die Bedienseite Bedieneinheit aus.
- Drücken Sie die OK-Taste.
- ➡ Wählen Sie die Bedienzeile 40 Einsatz als und stellen Sie diese entsprechend ein.
- Bestätigen Sie die Einstellung mit der OK-Taste.

### QAA75... / QAA78... / AVS37... / Peripherie

- Wählen Sie mit dem Drehknopf die Bedienseite Funk aus.
- ➡ Drücken Sie die OK-Taste.
- ➡ Wählen Sie die Bedienzeile 120 Binding aus.
- Drücken Sie die OK-Taste.
- Stellen Sie mit dem Drehknopf Ja ein.
- ➡ Bestätigen Sie die Einstellung mit der OK-Taste.

Der Verbindungsaufbau wird gestartet. In der Anzeige ist der Stand des Verbindungsaufbaus in % ersichtlich. Dieser Vorgang kann 2-300 Sek. dauern.

Die Verbindung ist erfolgt, wenn Gerät betriebsbereit angezeigt wird und die LED des Funkmoduls (AVS 71.390) erlischt.

#### Funkverbindung testen

HINWEIS!

- Mit dem Test wird die Qualität der Funkverbindung überprüft.
  - Der Test wird am Endmontageort vorgenommen.
- Wählen Sie am Raumgerät (wie oben beschrieben) die Bedienseite Funk aus.
- Drücken Sie die OK-Taste.
- ➡ Wählen Sie die Bedienzeile 121 Testmode aus.
- ➡ Drücken Sie die OK-Taste.
- ➡ Wählen Sie mit dem Drehknopf Ein .
- ➡ Bestätigen Sie die Einstellung mit der OK-Taste.

Der Testmode wird gestartet. Es werden 24 Telegramme versendet.

Der Test kann mit der Taste ESC abgebrochen werden.

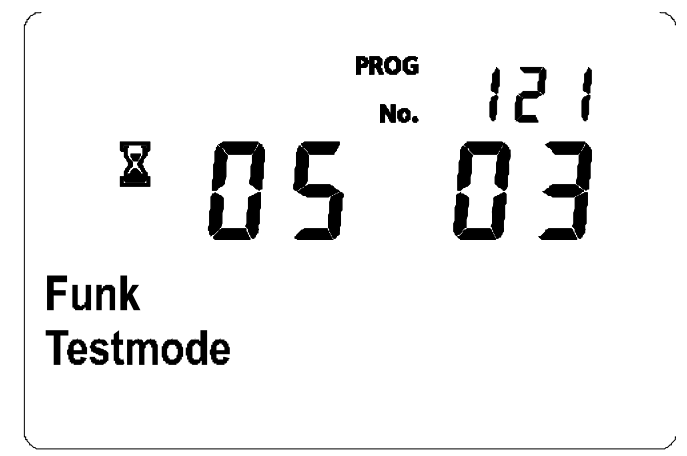

Abb. 10: Beispiel einer Anzeige beim Testen

Das Ergebnis des Tests wird im Display dargestellt. Die linke Ziffer zeigt gesendete, die rechte empfangene Telegramme. Nach 24 Telegrammen wird der Test beendet.

Der Test ist erfolgreich wenn mind. 50% der gesendeten Telegramme wieder empfangen werden.

War der Test nicht erfolgreich, ist entweder ein anderer Montageort zu wählen oder es kann der Funk-Repeater AVS 14.390 eingesetzt werden.

#### 3.4.2 Funkmodul AVS 71.390

Das Funkmodul erweitert das Sortiment mit der Möglichkeit einer drahtlosen Kommunikation. Mit Hilfe des Funkmoduls können die vorgesehenen Geräte (wie z.B. ein Raumgerät) per Funk Daten übermitteln und benötigen keine drahtgebundenen Installationen.

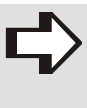

HINWEIS! Das Funkmodul (AVS 71.390) und das Funkmodul BSB (AVS 71.393) können nicht gleichzeitig verwendet werden.

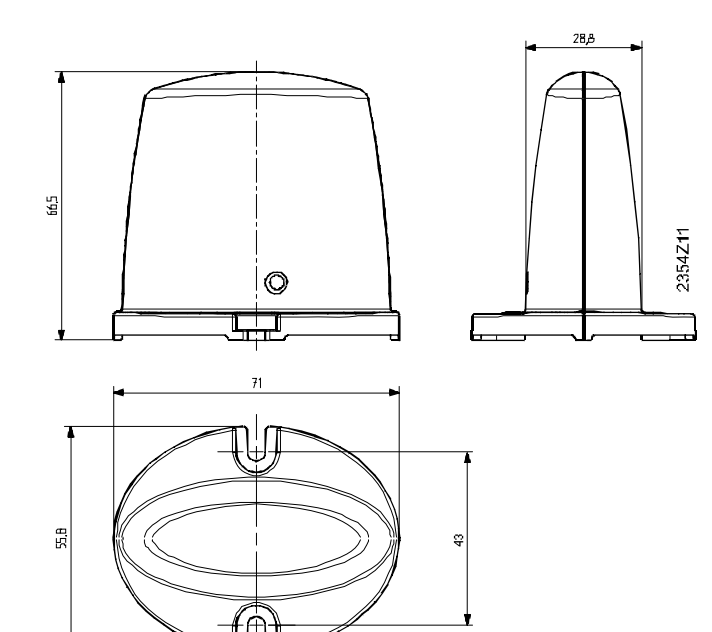

Abb. 11: Maße und Bohrbild

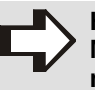

HINWEIS! Montieren Sie das Gerät nicht im Inneren eines Metallgehäuses.

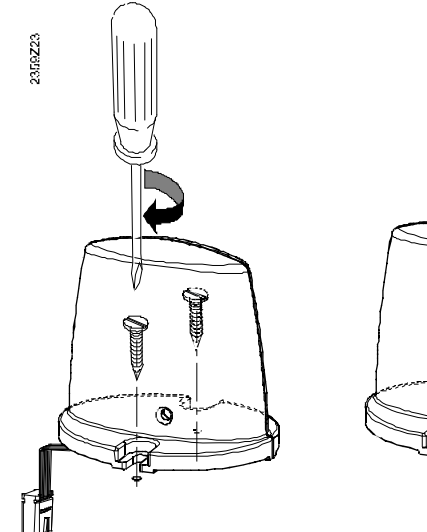

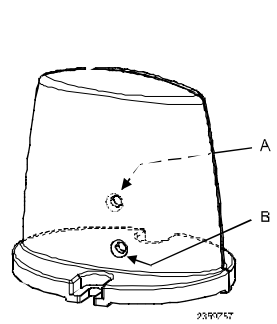

Abb. 12: Montageschritte

Legende zu Abb. 12:

| Kürzel | Bedeutung |
|--------|-----------|
| А      | LED       |
| В      | Taster    |

#### Anschluss

Das Kabel des Funkmoduls verfügt über einen Stecker zum Anschluss an den Regler (Anschluss X60).

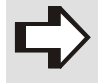

HINWEIS!

Das Grundgerät muss beim Anschließen spannungslos sein!

### Funkverbindung via Funkmodul

Das Herstellen einer Funkverbindung mit Hilfe des Funkmoduls ist in den Kapiteln der entsprechenden Funkkomponenten beschrieben.

### 3.4.3 Funkmodul AVS 71.390

Das Funkmodul erweitert das Sortiment mit der Möglichkeit einer drahtlosen Kommunikation. Mit Hilfe des Funkmoduls können die vorgesehenen Geräte (wie z.B. ein Raumgerät) per Funk Daten

. übermitteln und benötigen keine drahtgebundenen Installationen.

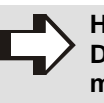

HINWEIS! Das Funkmodul (AVS 71.390) und das Funkmodul BSB (AVS 71.393) können nicht gleichzeitig verwendet werden.

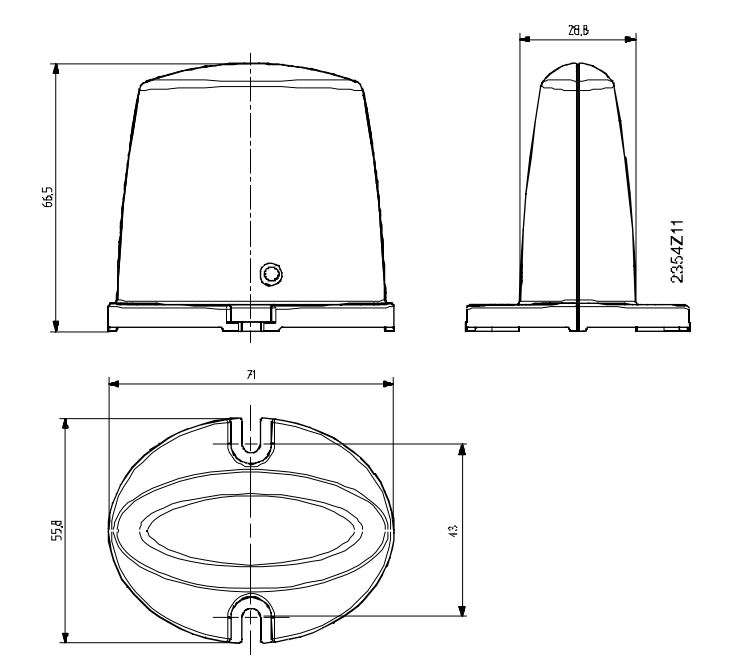

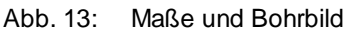

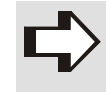

HINWEIS! Montieren Sie das Gerät nicht im Inneren eines Metallgehäuses.

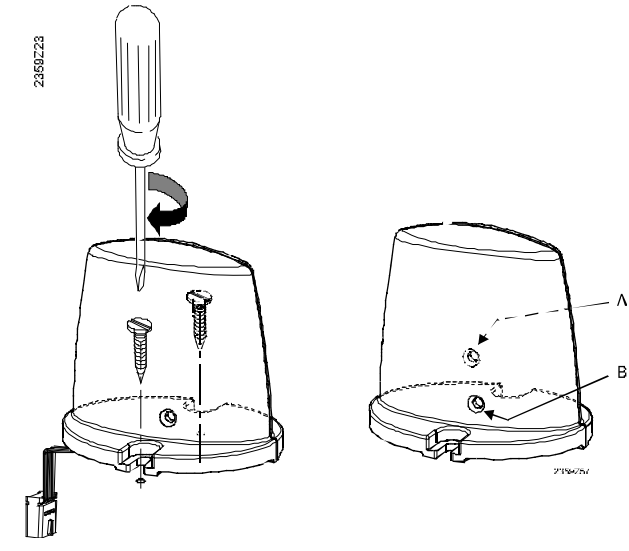

Abb. 14: Montageschritte

### QAA75... / QAA78... / AVS37... / Peripherie

Legende zu Abb. 14:

| Kürzel |        | Bedeutung |
|--------|--------|-----------|
| А      | LED    |           |
| В      | Taster |           |

#### Anschluss

Das Kabel des Funkmoduls verfügt über einen Stecker zum Anschluss an den Regler (Anschluss X60).

HINWEIS! Das Grundgerät muss beim Anschließen spannungslos sein!

### Funkverbindung via Funkmodul

Das Herstellen einer Funkverbindung mit Hilfe des Funkmoduls ist in den Kapiteln der entsprechenden Funkkomponenten beschrieben.

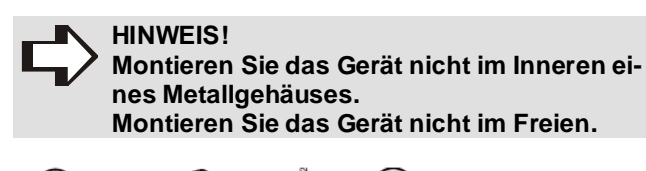

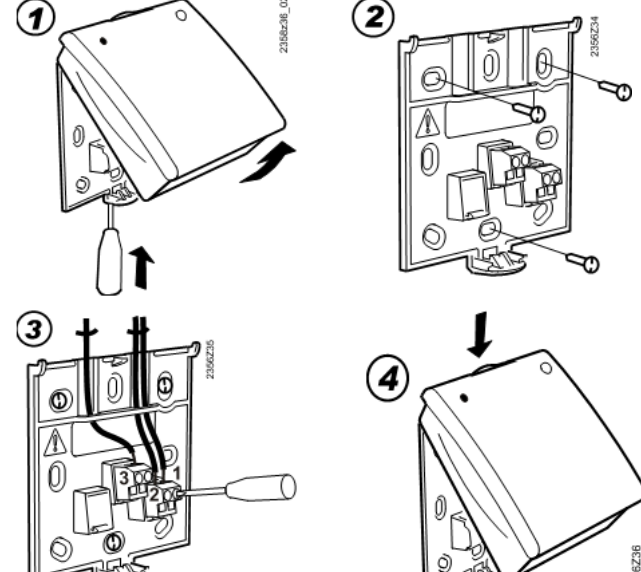

Abb. 16: Montageschritte

#### 3.4.4 Funkmodul AVS 71.393

Das Funkmodul BSB erweitert das Sortiment mit der Möglichkeit einer drahtlosen Kommunikation. Mit Hilfe des Funkmoduls BSB können die vorgesehenen Geräte (wie z.B. ein Raumgerät) per Funk Daten übermitteln und benötigen keine drahtgebundenen Installationen.

Im Unterschied zum Funkmodul AVS71.390 erfolgt die Kommunikation von Funkmodul BSB zum Grundgerät (Regler) über BSB. Dadurch kann das Funkmodul BSB weiter (siehe Technische Daten) vom Grundgerät (Regler) entfernt installiert werden.

## HINWEIS!

Das Funkmodul (AVS 71.390) und das Funkmodul BSB (AVS 71.393) können nicht gleichzeitig verwendet werden.

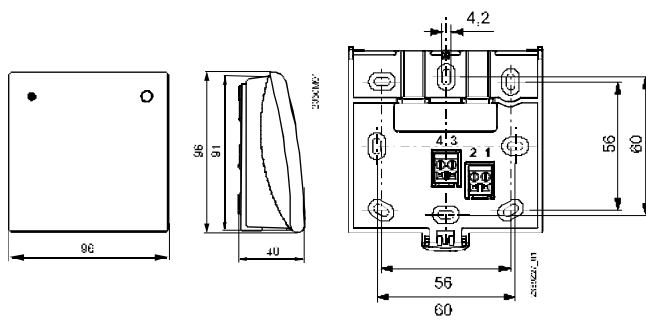

Abb. 15: Maße und Bohrbild

#### Anschluss

|   | Min. Max. |                       |  |  |
|---|-----------|-----------------------|--|--|
|   | 0,25 mm²  | 1x1,5 mm²             |  |  |
|   | 0,25 mm²  | 2x1,5 mm <sup>2</sup> |  |  |
| Ŵ | $\land$   |                       |  |  |

| Klem | Benaming | Functie         |  |  |  |  |
|------|----------|-----------------|--|--|--|--|
| 1    | CL+      | BSB-gegevens    |  |  |  |  |
| 2    | CL-      | BSB massa       |  |  |  |  |
| 3    | G+       | Voeding DC 12 V |  |  |  |  |

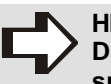

HINWEIS! Das Grundgerät muss beim Anschließen spannungslos sein!

#### Funkverbindung via Funkmodul BSB

Das Herstellen einer Funkverbindung mit Hilfe des Funkmoduls BSB ist in den Kapiteln der entsprechenden Funkkomponenten beschrieben.

- Leuchtet die LED dauernd, ist das Gerät betriebsbereit.
- Blinkt die LED, bedeutet dies "Keine Kommunikation BSB" bzw. "Keine Kommunikation BSB-RF".

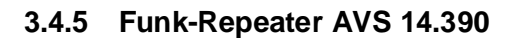

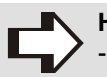

HINWEIS! - Der Funk-Repeate

- Der Funk-Repeater muss im Inneren des Gebäudes montiert werden.
- Zum Aufbauen der Funkverbindung ist in der Nähe des Funkmoduls (BSB) eine Stromversorgung für den Funk-Repeater notwendig.

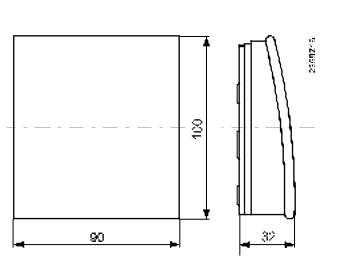

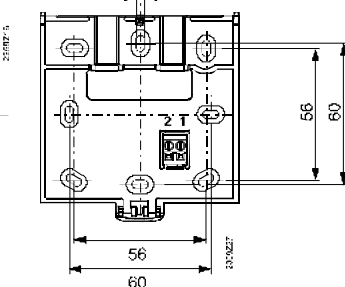

Abb. 17: Maße und Bohrbild

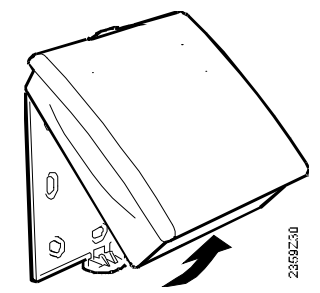

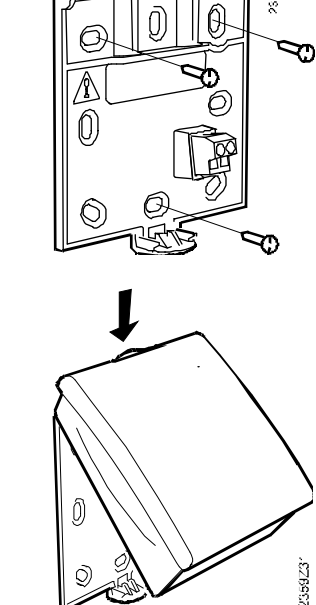

Abb. 18: Montageschritte

Ø

Ø)

(D)

### Anschlüsse

Die Speisung erfolgt mit dem beiliegenden Netzadapter. Die Anschlüsse sind vertauschbar.

### Funkverbindung aufbauen

#### HINWEIS!

- Das Funkmodul (BSB) muss vom Grundgerät gespeist sein.
  - Die Speisung am Funk-Repeater muss richtig angeschlossen sein.
- Bauen Sie die Funkverbindung im unmontierten Zustand in der N\u00e4he des Funkmoduls (BSB) auf.
- Drücken Sie den Taster am Funkmodul (BSB) mind. 8 Sek.
  - ⇒ Die LED am Funkmodul (BSB) blinkt schnell.
- Drücken Sie den Taster am installierten Funk-Repeater so lange, bis die LED schnell blinkt.

Die Verbindung ist erfolgt, wenn die LED des Funkmoduls (AVS 71.390) erlischt.

### Funkverbindung testen

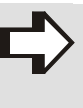

- HINWEIS!
- Mit dem Test wird die Qualität der Funkverbindung überprüft.
- Der Test wird am Endmontageort vorgenommen.
- Drücken Sie den Taster am Funk-Repeater 3-7 Sek.
   ⇒ Die LED blinkt langsam.

Bei funktionierender Funkkommunikation leuchtet die LED des Funkmoduls (AVS 71.390) alle 10 Sek. kurz auf.

 Nach der Kontrolle drücken Sie den Taster am Funk-Repeater erneut kurz, bis die LED erlischt.

Der Test kann mit dem Taster abgebrochen werden.

### Funktionsweise

Der Funk-Repeater leitet die Funksignale zwischen Funkmodul (BSB) und Bediengerät lediglich weiter. Es ist kein weiteres Binding zwischen Funk-Repeater und Raumgerät notwendig.

### QAA75... / QAA78... / AVS37... / Peripherie

3.4.6 Funkmodul AVS 13.399 für Außentemperaturfühler

- HINWEIS!
  - Das Funkmodul AVS 13 muss im Inneren des Gebäudes montiert werden.
    - Das Funkmodul AVS 13 muss so platziert sein, dass es für den Batteriewechsel zugänglich bleibt.

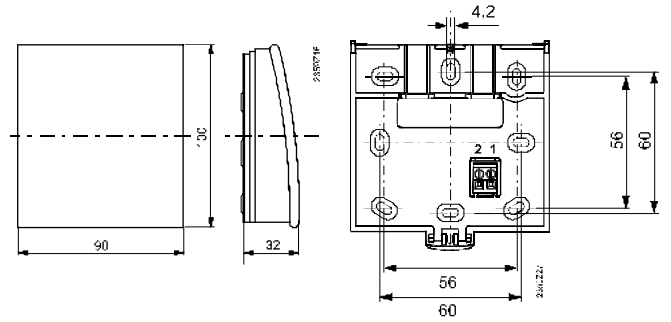

Abb. 19: Maße und Bohrbild Funkmodul

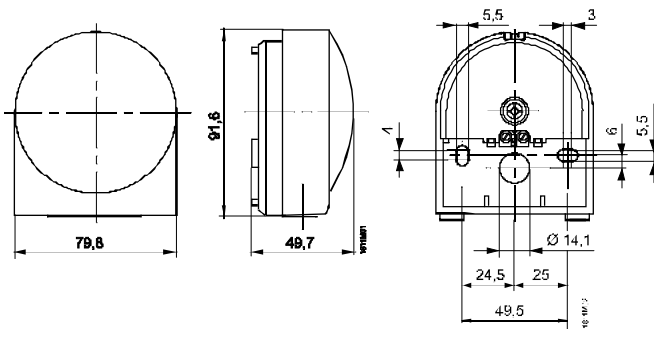

Abb. 20: Maße und Bohrbild Funk-Außentemperaturfühler

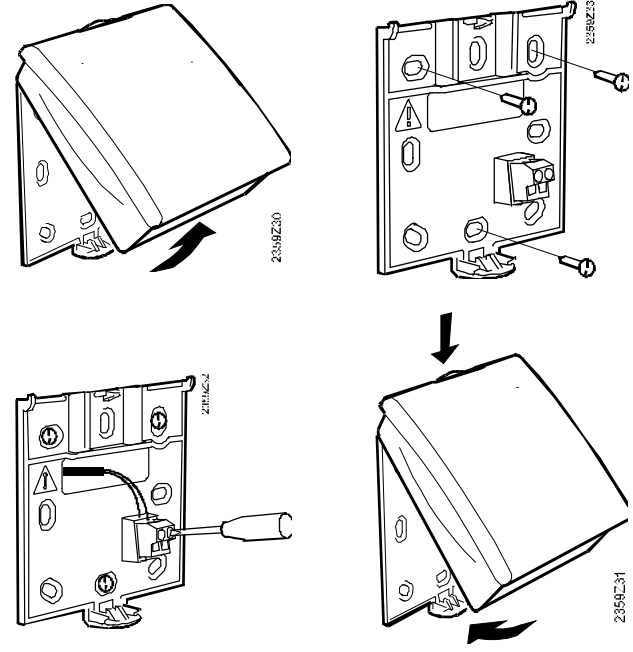

Abb. 21: Montageschritte Funkmodul

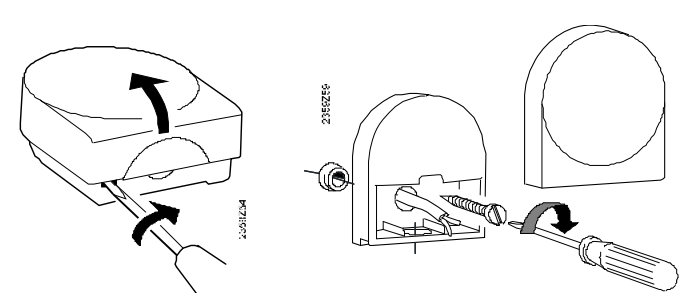

Abb. 22: Montageschritte Funk-Außentemperaturfühler

#### Anschlüsse

Der Funk-Außentemperaturfühler wird mit dem Funkmodul AVS 13 über eine 2-adrige Leitung verbunden, die Anschlüsse sind vertauschbar.

Die Speisung erfolgt mit zwei 1.5 V Alkalibatterien des Typs AAA (LR03).

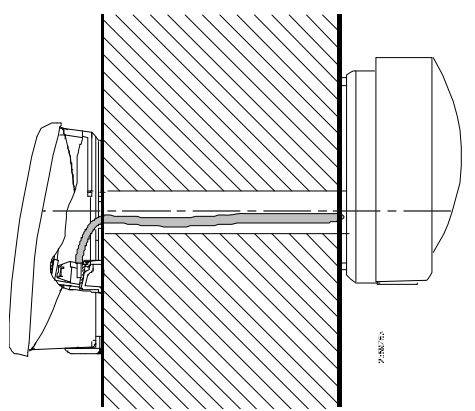

Abb. 23: Verbindung Funkmodul mit Funk-Außentemperaturfühler

#### Funkverbindung aufbauen

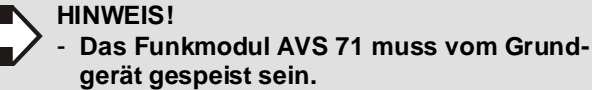

- Die Batteriespeisung des Geräts muss aktiviert sein.

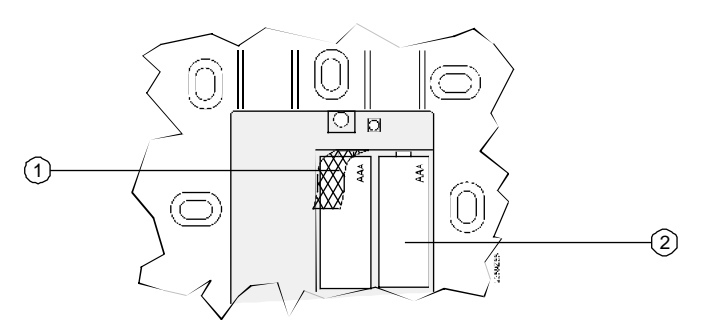

Abb. 24: Batteriefach mit eingelegten Batterien 2

- ➡ Entfernen Sie den Isolierstreifen ①
- Bauen Sie die Funkverbindung im unmontierten Zustand in der N\u00e4he des Funkmoduls AVS 71 auf.

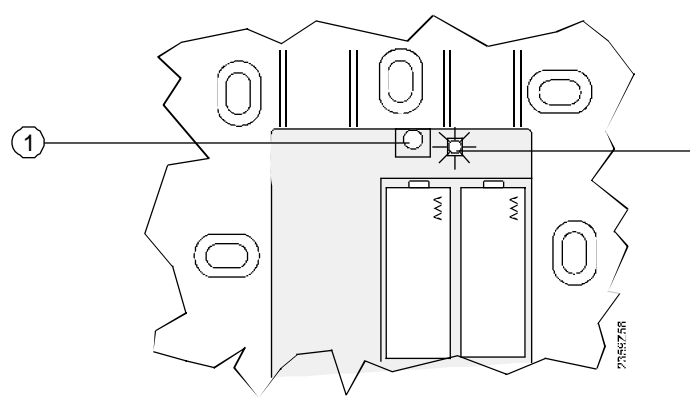

Abb. 25: Taster (1) und LED (2) am Funkmodul

- Drücken Sie den Taster am Funkmodul AVS 71 mind. 8 Sek.
  - ⇒ Die LED am Funkmodul AVS 71 blinkt schnell.
- Drücken Sie den Taster am Funkmodul AVS 13 mind. 8 Sek.
  - $\Rightarrow$  Auch diese LED blinkt schnell.

Die Verbindung ist erfolgt, wenn die LED des Funkmoduls AVS 71 erlischt. Die LED des Funkmoduls AVS 71 geht 5 Sek. nach dem Erlöschen wieder an (Betriebszustand Ein).

Drücken Sie den Taster am Funkmodul AVS 13 erneut kurz, bis die LED erlischt.

#### Funkverbindung testen

#### HINWEIS!

- Mit dem Test wird die Qualität der Funkverbindung überprüft.
  - Der Test wird am Endmontageort vorgenommen.
- Drücken Sie den Taster am Funkmodul AVS 13 für 3-7 Sek.

⇒ Die LED blinkt langsam.

Bei funktionierender Funkkommunikation leuchtet die LED des Funkmoduls AVS 71.390 alle 10 Sek. kurz auf.

Beim Funkmodul BSB (AVS 71.393) geht die LED alle 10 Sek. kurz aus.

 Drücken Sie nach der Kontrolle den Taster am Funkmodul AVS 13 erneut kurz, bis die LED erlischt.

Der Test kann mit dem Taster abgebrochen werden.

### 3.4.7 Kontrolle der Funkkomponenten

Zur Kontrolle, ob die erforderlichen Funkkomponenten funktionstüchtig sind, müssen die nachstehenden Handlungen vorgenommen werden:

- ➡ Rufen Sie die Bedienebene Inbetriebsetzung auf.
- Rufen Sie in der Bedienseite Funk die Bedienzeilen 130 bis 132 und 134 bis 137 auf.

In den genannten Bedienzeilen ist ersichtlich, ob die gewünschten Raumgeräte, Bediengeräte und gegebenenfalls der Funk-Repeater betriebsbereit sind oder ob Geräte fehlen bzw. keinen Empfang haben.

#### HINWEIS!

Die Endkontrolle der Funkkomponenten ist mit einem Bedien- oder Raumgerät mit Bedienzeilenanzeige vorzunehmen.

## Bedienung

#### 4.1 Bedienelemente

Raumgeräte QAA 75... / QAA 78...

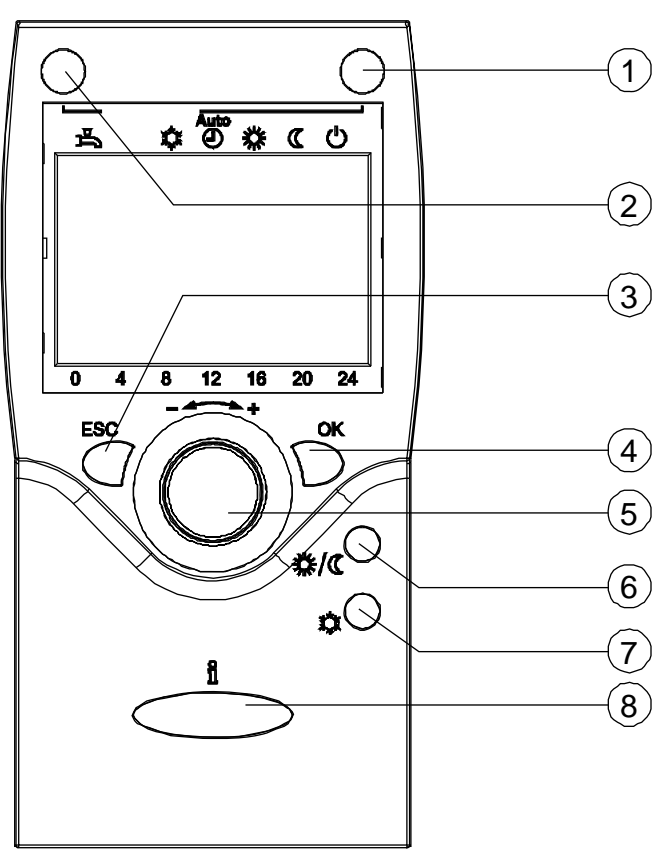

Abb. 26: Bedienelemente QAA 75... / QAA 78...

Legende zu Abb. 26:

| Kürzel | Bedeutung                                  |
|--------|--------------------------------------------|
| 1      | Heizbetrieb wählen                         |
| 2      | Trinkwasserbetrieb wählen                  |
| 3      | Einstellung verlassen                      |
| 4      | Einstellung übernehmen                     |
| 5      | Navigation und Einstellung                 |
| 6      | Präsenztaste                               |
| 7      | Kühltaste (Kühlbetriebsanzeige mit Balken) |
| 8      | Informationen anzeigen                     |

Bediengerät AVS 37... 2 (1)↑ ♥ ♥ € U ъ 3 С 20 24 12 16 8 ESC οĸ ( )) ¤ (4)(5) (8) (6)  $\overline{7}$ (9)

Abb. 27: Bedienelemente AVS 37...

Legende zu Abb. 27:

| Kürzel | Bedeutung                                 |
|--------|-------------------------------------------|
| 1      | Trinkwasserbetrieb wählen                 |
| 2      | Heizbetrieb wählen                        |
| 3      | Informationen anzeigen                    |
| 4      | Service Stecker (BSB)                     |
| 5      | Einstellung verlassen                     |
| 6      | Navigation und Einstellung                |
| 7      | Einstellung übernehmen                    |
| 8      | Kühltaste (optional)                      |
| 9      | Taste Wärmepumpen-Reset (optional)        |
| 0      | Kühlbetriebsanzeige mit Balken (optional) |

### QAA75... / QAA78... / AVS37... / Peripherie

## Bedienung

#### 4.2 Anzeigen

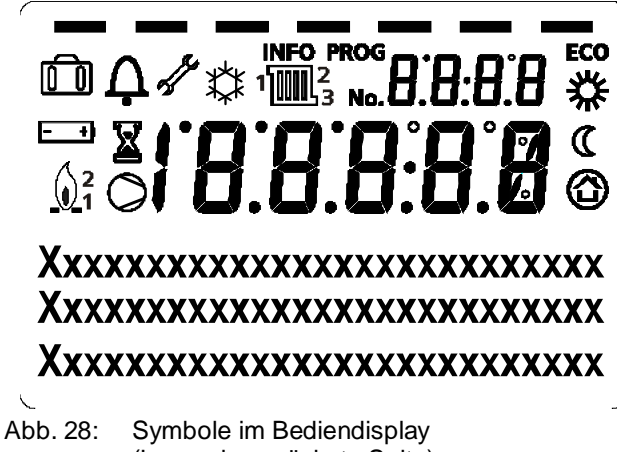

(Legende s. nächste Seite)

#### Legende zu Abb. 28:

⊸

| Kürzel                                                                                | Bedeutung                                                       |  |  |  |
|---------------------------------------------------------------------------------------|-----------------------------------------------------------------|--|--|--|
| Ê                                                                                     | Ferienfunktion aktiv                                            |  |  |  |
| Ċ                                                                                     | Fehlermeldungen                                                 |  |  |  |
| 4                                                                                     | Wartung / Sonderbetrieb                                         |  |  |  |
| INFO                                                                                  | Infoebene aktiviert                                             |  |  |  |
| ۲<br>۳                                                                                | Bezug auf Heizkreis                                             |  |  |  |
| PROG                                                                                  | Programmierung aktiviert                                        |  |  |  |
| ECO                                                                                   | Heizung vorübergehend ausgeschaltet<br>ECO Funktion aktiv       |  |  |  |
| *                                                                                     | Heizen auf Komfortsollwert                                      |  |  |  |
| C                                                                                     | Heizen auf Reduziertsollwert                                    |  |  |  |
| Ô                                                                                     | Heizen auf Frostschutzsollwert                                  |  |  |  |
| ☆                                                                                     | Kühlen auf Kühlsollwert                                         |  |  |  |
| - +                                                                                   | Batterie wechseln                                               |  |  |  |
| X                                                                                     | Laufender Prozess – bitte warten                                |  |  |  |
| <u></u> <u> </u> <u> </u> <u> </u> <sup>2</sup> 1 1 1 1 1 1 1 1 1 1 1 1 1 1 1 1 1 1 1 | Brenner in Betrieb (nur Öl-/Gaskessel);<br>Aktive Brennerstufen |  |  |  |
| 0                                                                                     | Verdichter in Betrieb (nur WP)                                  |  |  |  |

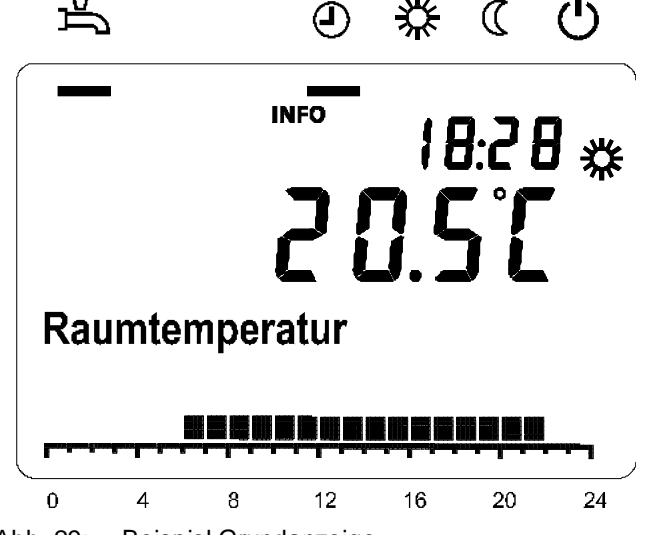

П

Abb. 29: **Beispiel Grundanzeige** 

#### 4.3 Einstellung der Raum- bzw. Bediengeräte

#### 4.3.1 Heizbetrieb wählen

Mit der Taste "Heizbetrieb" 🖉 🔹 💿 🔿 kann zwischen den einzelnen Betriebsarten gewechselt werden. Die Wahl wird im Display durch Balken unterhalb der Heizbetriebs-Symbole angezeigt.

#### Automatikbetrieb

2358Z0

Im Automatikbetrieb wird die Raumtemperatur entsprechend dem Zeitprogramm geregelt.

Eigenschaften des Automatikbetriebs:

- Heizbetrieb nach Zeitprogramm
- Raumsollwerte nach Heizprogramm "Komfortsollwert" 🗱 oder "Reduziertsollwert" 🔇
- Schutzfunktionen aktiv
- So/Wi Umstellautomatik und Tages-Heizgrenzenautomatik aktiv (ECO-Funktionen) ((

#### Dauerbetrieb 🗱 oder 🕧

Im Dauerbetrieb wird die Raumtemperatur konstant auf dem gewählten Betriebsniveau gehalten:

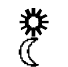

Heizen auf Komfortsollwert Heizen auf Reduziertsollwert

Eigenschaften des Dauerbetriebs:

- Heizbetrieb ohne Zeitprogramm
- Schutzfunktionen aktiv
- So/Wi Umstellautomatik (ECO-Funktionen) und Tages-Heizgrenzenautomatik inaktiv bei Dauerbetrieb mit Komfortsollwert

#### Schutzbetrieb<sup>(I)</sup>

Im Schutzbetrieb ist die Heizung ausgeschaltet. Sie bleibt aber gegen Frost geschützt (Frostschutz-Temperatur), dabei darf jedoch die Spannungsversorgung nicht unterbrochen werden.

Eigenschaften des Schutzbetriebs:

- Heizbetrieb aus
- Temperatur nach Frostschutz
- Schutzfunktionen aktiv
- So/Wi Umstellautomatik (ECO-Funktionen) und Tages-Heizgrenzenautomatik aktiv

## Bedienung

#### 4.3.2 Kühlbetrieb wählen

Mit der Taste "Kühlbetrieb" <sup>1</sup> O wird die Kühlfunktion freigegeben. Die Freigabe wird mit einem Balken unterhalb des Kühlsymbols angezeigt.

Ein aktiver Kühlbetrieb (d.h. es wird gekühlt) wird durch das Kühlsymbol 🏂 im Display angezeigt.

Eigenschaften des Kühlbetriebs:

- Manueller Kühlbetrieb (24h freigegeben)
- Kühlbetrieb nach Zeitprogramm
- Raumsollwert nach "Komfortsollwert Kühlen"
- Schutzfunktionen aktiv
- So/Wi Umschaltautomatik aktiv
- Sommerkompensation

#### 4.3.3 Trinkwasserbetrieb wählen

Mit der Taste "Trinkwasserbetrieb" wird der Trinkwasserbetrieb ein- bzw. ausgeschaltet. Die Wahl wird im Display durch einen Balken unterhalb des Trinkwasser-Symbols 🛱 angezeigt.

- Ein: Das Trinkwasser wird entsprechend dem gewählten Schaltprogramm bereitet.
- Aus: Keine Trinkwasserbereitung, Schutzfunktion ist aktiv.

#### 4.3.4 Trinkwasser-Push

Der Trinkwasser-Push wird durch langes Drücken (> 3 Sekunden) der Trinkwasserbetriebs-Taste ausgelöst.

Der Trinkwasser-Push löst eine einmalige Trinkwasserladung auf den Nennsollwert aus. Der Push ist aktiv, bis der Trinkwassernennsollwert erreicht ist.

Der Trinkwasser-Push kann auch gestartet werden, wenn:

- der Trinkwasserbetrieb "Aus" ist
- eine Betriebsart-Umschaltung über H1 oder zentral (LPB) wirkt
- alle Heizkreise in Ferienfunktion sind

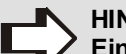

#### HINWEIS!

Ein ausgelöster Trinkwasser-Push kann über die Bedienung nicht wieder abgebrochen werden

#### 4.3.5 Raumsollwert einstellen

Der Komfortsollwert Heizen oder Kühlen wird direkt am Drehknopf höher oder tiefer gestellt.

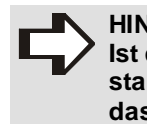

#### HINWEIS! Ist die Anlage in einem anderen Betriebszustand als Komfort Heizen oder Kühlen, hat das direkte Verstellen am Drehknopf keine Auswirkung.

#### 4.3.6 Reduziertsollwert einstellen

- Für den Reduziertsollwert drücken Sie die Taste OK.
- ➡ Wählen Sie die Bedienseite "Heizkreis".
- Stellen Sie den "Reduziertsollwert" ein.
- Bestätigen Sie die Einstellung mit der OK-Taste.
- Warten Sie nach jeder Korrektur mind. 2 Std., damit sich die Raumtemperatur anpassen kann.

#### 4.3.7 Präsenztaste

Mit der Präsenztaste kann die Heizung/Kühlung vorübergehend reduziert werden, wenn die Räume für kurze Zeit nicht benutzt werden. Der Heizbetrieb/Kühlbetrieb wechselt dabei von Komfortsollwert Heizen/Kühlen auf Reduziertsollwert Heizen/Kühlen AUS.

Sind die Räume wieder belegt, muss die Präsenztaste erneut betätigt werden.

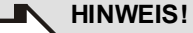

- Die Präsenztaste wirkt nur im Automatikbetrieb.
- Die aktuelle Wahl ist bis zur nächsten Schaltung nach Schaltprogramm aktiv.

#### 4.3.8 Information anzeigen

Mit der Infotaste 🕺 können verschiedene Informationen abgerufen werden.

Folgende Informationen werden angezeigt:

- Fehlermeldungen (Fehlercodeliste)
- Wartungsmeldungen (Wartungscodeliste)
- Sonderbetriebsmeldungen (Sonderbetriebscodeliste)
- Infozeilen

#### HINWEIS!

 Die Codelisten sind in den entsprechenden Regler-Handbüchern dokumentiert.
 Die Infozeilen-Texte sind selbsterklärend

#### 4.3.9 Reset-Funktion

Die Reset-Funktion für Zähler und rückstellbare Parameter wird auf der untersten Textzeile des Displays eingeblendet, sofern auf der aktuellen Bedienebene (Endbenutzer / Inbetriebnahme / Fachmann) ein Reset erlaubt ist.

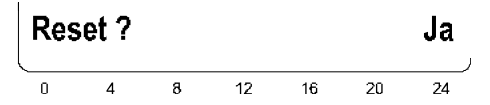

Nach dem Aktivieren mit der Taste OK blinkt die Anzeige "Ja".

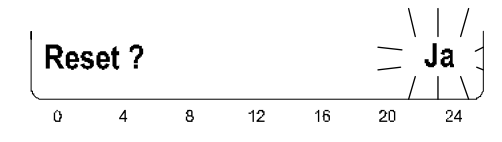

Nach dem Bestätigen mit der Taste OK erfolgt der Reset des entsprechenden Parameters oder Zählers.

#### Fehler-/Wartungsmeldung

Im Ausnahmefall erscheint in der Grundanzeige eines der folgenden Symbole:

| Sym-<br>bol              | Bedeutung                     | Erklärung                                                         |  |  |  |  |  |
|--------------------------|-------------------------------|-------------------------------------------------------------------|--|--|--|--|--|
| 4                        | Fehlermeldung                 | Es liegt ein Fehler in der An-<br>lage vor.                       |  |  |  |  |  |
| 4                        | Wartung oder<br>Sonderbetrieb | Es liegt eine Wartungsmel-<br>dung oder ein Sonderbetrieb<br>vor. |  |  |  |  |  |
| -馬                       | <b>O</b> ) # ©                | <u> 予                                   </u>                      |  |  |  |  |  |
| Д<br>Fehler<br>30:Vorlau | ffühler 1                     | Wartung<br>3:Wartungsintervall                                    |  |  |  |  |  |
| : 4                      | 9 12 16 20 24                 | D <b>4</b> 6 12 18 20 24                                          |  |  |  |  |  |

Abb. 30: Beispiel Fehler- und Wartungsmeldung

Drücken Sie die Infotaste und lesen Sie die weiteren Angaben.

Mit der LPB-Nummer (Ziffern in der Anzeige) wird das Gerät im LPB-System angegeben, an welchem die Fehleroder Wartungsmeldung oder ein Sonderbetrieb ausgelöst wurde.

Die ersten beiden Ziffern geben die Segmentadresse an, die beiden Ziffern nach dem Punkt stehen für die Geräteadresse.

Beispiel: 02.01 bedeutet Segment 2, Gerät 1.

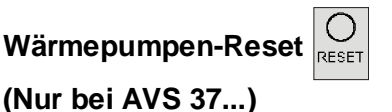

Ein Wärmepumpen-Reset wird durch kurzes Drücken (< 3 Sek.) der Taste RESET aktiviert. Nach dem Loslassen der Taste erfolgt der Reset nach zwei Sekunden.

- Anstehende Wärmepumpen-Fehlermeldungen werden mit dieser Taste zurückgesetzt.
- Die voreingestellte Einschaltverzögerung wird überbrückt.
- Während der Inbetriebnahme / Fehlersuche können so unerwünschte Wartezeiten vermieden werden.

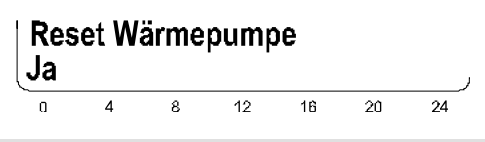

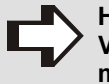

HINWEIS! Verwenden Sie diese Funktion nicht im Normalbetrieb!

### Bedienung

### Manuelles Abtauen der Wärmepumpe

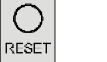

#### (Nur bei AVS 37...)

Das manuelle Abtauen der Wärmepumpe wird durch langes Drücken (> 3 Sek.) der Taste RESET aktiviert.

Die manuelle Abtaufunktion wird für den Verdampfer einer Luft / Wasser-Wärmepumpe verwendet.

Nach erfolgreichem Abtauen oder nach der max. erlaubten Abtaudauer oder max. erlaubten Anzahl Abtauversuche wird die Wärmepumpe automatisch wieder freigegeben.

Weitere Informationen zur Abtaufunktion enthalten die Benutzerhandbücher der entsprechenden Wärmepumpen-Regler.

#### 4.4 Parametrierung

Einstellungen, die nicht direkt mit Bedienelementen bedienbar sind, werden als Parametrierung vorgenommen. Dazu sind die einzelnen Einstellungen in Benutzerebenen, Bedienseiten und Bedienzeilen gegliedert und damit zu zweckmäßigen Gruppen zusammengefasst.

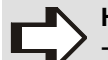

#### HINWEIS!

- Durch Drücken der Taste ESC gelangen Sie jeweils einen Schritt zurück, verstellte Werte werden dabei nicht übernommen.
- Erfolgt acht Minuten lang keine Einstellung, wird automatisch in die Grundanzeige gewechselt.
- Bedienzeilen können je nach Gerät, Konfiguration und Benutzerebene - ausgeblendet sein.

#### 4.4.1 Benutzerebenen

Es sind Benutzerebenen vorhanden, die Einstellungen nur für entsprechende Zielgruppen zugänglich machen. Als Beispiel ist hier ersichtlich, wie - je nach gewählter Benutzerebene - einzelne Einstellungen nicht wählbar sind. Diese sind hier beispielhaft grau dargestellt. Am Gerät sind sie ausgeblendet.

#### Einstellgliederung "Endbenutzer"

| nbe | triebnahme                  | I             | Fa            | chmann           | OEM                    |
|-----|-----------------------------|---------------|---------------|------------------|------------------------|
|     |                             |               |               |                  |                        |
| •   | <u>Stunden /</u><br>Minuten |               | •             | <u>Stunden</u>   | <u>1-24 h</u>          |
|     | Tag / Monat                 |               |               | Minuten (        | 0-60 min               |
|     | Jahr                        |               |               |                  |                        |
|     | Sommerzeit-<br>beginn       |               |               |                  |                        |
|     | Sommerzeit-<br>ende         |               |               |                  |                        |
|     |                             |               |               |                  |                        |
|     |                             |               |               |                  |                        |
|     |                             |               |               |                  |                        |
|     |                             |               |               |                  |                        |
|     |                             |               |               |                  |                        |
|     | nbe<br>→                    | nbetriebnahme | nbetriebnahme | nbetriebnahme Fa | nbetriebnahme Fachmann |

#### Einstellgliederung "Fachmann"

| Endbenutzer In              | be | triebnahme Fa                      | ach | mann        | OEM   |
|-----------------------------|----|------------------------------------|-----|-------------|-------|
|                             |    |                                    |     |             |       |
| Uhrzeit und Datum           | •  | <u>Stunden /</u><br><u>Minuten</u> |     |             |       |
| Bedieneinheit               |    | Tag / Monat                        |     |             |       |
| Funk                        |    | Jahr                               |     |             |       |
| Zeitprogramm<br>Heizkreis 1 |    | <u>Sommerzeit-</u><br>beginn       | ⇒   | <u>Tage</u> | 01-31 |
| Zeitprogramm<br>Heizkreis 2 |    | Sommerzeitende                     |     | Monate      | 01-12 |
| Zeitprogramm<br>Heizkreis P |    |                                    |     |             |       |
| Ferien Heizkreis 1          |    |                                    |     |             |       |
| •                           |    |                                    |     |             |       |
| •                           |    |                                    |     |             |       |
| •                           |    |                                    |     |             |       |
| Diagnose<br>Verbraucher     |    |                                    |     |             |       |

Um in die gewünschte Benutzerebene zu gelangen, gehen Sie wie folgt vor:

| الله الله الله الله الله الله الله الل                   | <ul> <li>Falls Sie sich nicht in der<br/>Grundanzeige befinden, drü-<br/>cken Sie die Taste ESC.</li> <li>Drücken Sie die Taste OK.</li> </ul> |
|----------------------------------------------------------|----------------------------------------------------------------------------------------------------|
| <u> ◎ * C ()</u><br>//////////////////////////////////// | Es erscheint die Benutzerebene<br>"Endbenutzer".                                                                                               |
| Uhrzeit und Datum<br>Bedieneinheit                       | ➡ Drücken Sie die Taste Info n<br>mind. 3 Sek. lang.                                                                                           |
| ≞ Ö * C U<br>™xxx                                        | Es erscheint eine Auswahl der<br>Benutzerebenen.                                                                                               |
| Endbenutzer<br>Inbetriebsetzung                          | <ul> <li>Drehen Sie den Drehknopf<br/>bis zur gewünschten Benut-<br/>zerebene.</li> <li>Drücken Sie die Taste OK.</li> </ul>                   |
| الله الله الله الله الله الله الله الله                  | Es erscheint die gewählte Be-<br>nutzerebene.                                                                                                  |

Um in die OEM Ebene zu gelangen, muss der entsprechende Code eingegeben werden.

#### 4.4.2 Parameterliste

Die Tabelle zeigt die für die Raumgeräte und Bediengeräte relevanten Einstellungen.

| Legende: | E = Endbenutzer      | * nur QAA7x     |
|----------|----------------------|-----------------|
| -        | I = Inbetriebsetzung | ** nur QAA78    |
|          | F = Fachmann         | *** nicht QAA78 |
|          | O = OEM              |                 |
|          |                      |                 |

| Zeile             | Ebene  | Funktion [Wertebereich] Standard Min Ma                                                                                                    |                                                                              | Max   | Einheit |       |
|-------------------|--------|----------------------------------------------------------------------------------------------------|------------------------------------------------------------------------------|-------|---------|-------|
| Uhrzeit und Datum |        |                                                                                                    |                                                                              |       |         |       |
| 1                 | E      | Stunden / Minuten                                                                                                    | -                                                                            | 00:00 | 23:59   | hh:mm |
| 2                 | E      | Tag / Monat                                                                                                    | -                                                                            | 01.01 | 31.12   | dd.mm |
| 3                 | E      | Jahr                                                                                                    | -                                                                            | 2004  | 2099    | уууу  |
| 5                 | F      | Sommerzeitbeginn                                                                                                    | 25.03                                                                        | 01.01 | 31.12   | dd.mm |
| 6                 | F      | Sommerzeitende                                                                                                    | 25.10                                                                        | 01.01 | 31.12   | dd.mm |
| Bediene           | inheit |                                                                                                    |                                                                              |       |         |       |
| 20                | E      | E Sprache Deutsch   Englisch   Französisch   Italienisch   usw. Deutsch                                                                                                    |                                                                              | -     |         |       |
| 21                | 0      | O         Anzeige Sonderbetrieb<br>Aus ¦ Ein         Ein:         QAA7x.6xx/101,201,501;<br>AVS37.x9x/109,509           Aus ; Ein         Aus:         QAA7x.6xx/301,701;<br>AVS37 x9x/209 309 709 |                                                                              |       |         |       |
| 22                | F      | Info<br>Temporär ¦ Permanent                                                                                                    | Temporär                                                                     |       | -       |       |
| 24***             | 0      | Beleuchtung<br>Aus ¦ Temporär ¦ Permanent                                                                                                    | Temporär                                                                     |       | -       |       |
| 26                | F      | Sperre Bedienung     Aus       Aus ¦ Ein     Aus                                                                                                    |                                                                              | -     |         |       |
| 27                | F      | Sperre ProgrammierungAusAus ¦ EinAus                                                                                                    |                                                                              | -     |         |       |
| 28                | I      | Direktverstellung<br>Speichern automatisch ¦ Speichern mit Bestätigung                                                                                                    | tellung<br>automatisch ¦ Speichern mit Bestätigung Speichern mit Bestätigung |       | -       |       |
| 29                | E      | Einheiten<br>°C, bar ¦ °F, PSI                                                                                                    | °C, bar                                                                      |       | -       |       |
| 30                | 0      | Grundeinstellung sichern<br>Nein ¦ Ja                                                                                                    | Nein                                                                         |       | -       |       |
| 31                | 0      | Grundeinstellung aktivieren<br>Nein ¦ Ja                                                                                                    | Nein                                                                         |       | -       |       |
| 32                | 0      | Grundeinstellung<br>Kompatibel ¦ Bedingt kompatibel ¦ Inkompatibel ¦ Be-<br>diengerät inkompatibel                                                                                                 | Inkompatibel                                                                 |       | -       |       |
| 39                | 0      | Inbetriebnahme-Menü<br>Aus ¦ Ein                                                                                                    | Ein                                                                          |       | -       |       |
| 40*               | I      | Einsatz als<br>Raumgerät 1 ¦ Raumgerät 2 ¦ Raumgerät 3 ¦ Bedienge-<br>rät 1 ¦ Bediengerät 2 ¦ Bediengerät 3 ¦ Servicegerät                                                                         | Raumgerät 1                                                                  |       | -       |       |
| 42*               | I      | Zuordnung Gerät 1<br>Heizkreis 1 ¦ Heizkreis 1 und 2 ¦ Heizkreis 1 und 3 ¦ Alle<br>Heizkreise                                                                                                    | Heizkreis 1                                                                  |       | -       |       |

## QAA75... / QAA78... / AVS37... / Peripherie

| Zeile | Ebene | Funktion [Wertebereich]                                                            | Standard            | Min        | Max     | Einheit |
|-------|-------|------------------------------------------------------------------------------------|---------------------|------------|---------|---------|
| 44    | I     | Bedienung HK2<br>Gemeinsam mit HK1 ¦ Unabhängig                                    | Gemeinsam mit HK1 - |            | -       |         |
| 46    | I     | Bedienung HK3<br>Gemeinsam mit HK1 ¦ Unabhängig                                    | Gemeir              | nsam mit H | -IK1    | -       |
| 47*   | I     | Raumtemperatur Gerät 1<br>Keine Nur für Heizkreis 1 ¦ Für alle zugeord' Heizkreise | Für alle zug        | geord' Hei | zkreise | -       |
| 48*   | I     | Präsenztaste Gerät 1<br>Keine ¦ Nur für Heizkreis 1 ¦ Für alle zugeord' Heizkreise | Für alle zug        | geord' Hei | zkreise | -       |
| 54*   | F     | Korrektur Raumfühler                                                               | 0.0                 | -3         | 99.9    | -       |
| 70    | F     | Software-Version                                                                   |                     |            |         | -       |
| Funk  |       |                                                                                    |                     |            |         |         |
| 120** | I     | Binding<br>Nein ¦ Ja                                                               |                     | Nein       |         |         |
| 121** | I     | Testmode<br>Aus ¦ Ein                                                              | Aus                 |            |         |         |
| 130   | I     | Raumgerät 1<br>Fehlt ¦ in Betrieb ¦ Kein Empfang ¦ Batt wechseln                   |                     |            | -       |         |
| 131   | I     | Raumgerät 2<br>Fehlt ¦ in Betrieb ¦ Kein Empfang ¦ Batt wechseln                   |                     |            |         |         |
| 132   | I     | Raumgerät 3<br>Fehlt ¦ in Betrieb ¦ Kein Empfang ¦ Batt wechseln                   |                     |            |         |         |
| 133   | I     | Aussenfühler<br>Fehlt ¦ in Betrieb ¦ Kein Empfang ¦ Batt wechseln                  |                     |            | -       |         |
| 134   | I     | Repeater<br>Fehlt ¦ in Betrieb ¦ Kein Empfang ¦ Batt wechseln                      |                     |            | -       |         |
| 135   | I     | Bediengerät 1<br>Fehlt ¦ in Betrieb ¦ Kein Empfang ¦ Batt wechseln                 |                     |            |         |         |
| 136   | I     | Bediengerät 2<br>Fehlt ¦ in Betrieb ¦ Kein Empfang ¦ Batt wechseln                 |                     |            | -       |         |
| 137   | I     | Bediengerät 3<br>Fehlt ¦ in Betrieb ¦ Kein Empfang ¦ Batt wechseln                 |                     |            | -       |         |
| 138   | I     | Servicegerät<br>Fehlt ¦ in Betrieb ¦ Kein Empfang ¦ Batt wechseln                  |                     |            | -       |         |
| 140   | I     | Alle Geräte löschen<br>Nein ¦ Ja                                                   | Nein 1              |            | 1       |         |

## Bedienung

#### 4.5 Einstellungen im Detail

#### HINWEIS!

- Durch Drücken der Taste ESC gelangen Sie jeweils einen Schritt zurück, verstellte Werte werden dabei nicht übernommen.
- Erfolgt 8 Min. lang keine Einstellung, wird automatisch in die Grundanzeige gewechselt.
- Bedienzeilen können je nach Gerät, Konfiguration und Benutzerebene ausgeblendet sein.

#### 4.5.1 Bedienseite "Uhrzeit und Datum"

Der Regler hat eine Jahresuhr, welche die Uhrzeit, den Wochentag und das Datum beinhaltet.

#### HINWEIS!

Uhrzeit und Datum müssen eingestellt werden, damit die Zeitschaltautomatik funktioniert.

| Zeile | Funktion [Wertebereich] | Einstellungen |
|-------|-------------------------|---------------|
| 1     | Stunden / Minuten       |               |
| 2     | Tag / Monat             |               |
| 3     | Jahr                    |               |
| 5     | Sommerzeitbeginn        |               |
| 6     | Sommerzeitende          |               |

#### Sommer- / Winterzeitumstellung

Die eingestellten Daten für die Umstellung auf Sommerbzw. Winterzeitumstellung bewirken, dass am ersten Sonntag nach diesem Datum die Zeit automatisch von 02:00 (Winterzeit) auf 03:00 (Sommerzeit) bzw. von 03:00 (Sommerzeit) auf 02:00 (Winterzeit) umgestellt wird.

#### 4.5.2 Bedienseite "Bedieneinheit"

| Zeile | Funktion [Wertebereich]     | Einstellungen                                                                             |
|-------|-----------------------------|-------------------------------------------------------------------------------------------|
| 20    | Sprache                     | Deutsch ¦ Eng-<br>lisch ¦ Franzö-<br>sisch ¦ Italienisch<br>¦ usw.                        |
| 21    | Anzeige Sonderbetrieb       | Aus ¦ Ein                                                                                 |
| 22    | Info                        | Temporär ¦ Per-<br>manent                                                                 |
| 24    | Beleuchtung                 | Aus ¦ Temporär ¦<br>Permanent                                                             |
| 26    | Sperre Bedienung            | Aus ¦ Ein                                                                                 |
| 27    | Sperre Programmierung       | Aus ¦ Ein                                                                                 |
| 28    | Direktverstellung           | Speichern auto-<br>matisch ¦ Spei-<br>chern mit Bestäti-<br>gung                          |
| 29    | Einheiten                   | °C, bar ¦ °F, PSI                                                                         |
| 30    | Grundeinstellung sichern    | Nein ¦ Ja                                                                                 |
| 31    | Grundeinstellung aktivieren | Nein ¦ Ja                                                                                 |
| 32    | Grundeinstellung            | Kompatibel   Be-<br>dingt kompatibel  <br>Inkompatibel  <br>Bediengerät in-<br>kompatibel |
| 39    | Inbetriebnahme-Menü         | Aus ¦ Ein                                                                                 |

#### Sprachen (Bedienzeile 20)

Die wählbaren Sprachen können je nach Land und Version unterschiedlich sein.

#### Anzeige Sonderbetrieb (Bedienzeile 21)

#### Aus

Die Sonderbetriebe werden in der Grundanzeige **nicht** angezeigt. Die Anzeige der Sonderbetriebe erfolgt nur in der Infoebene.

#### <u>Ein</u>

Das Symbol  $\int f$  wird eingeblendet und die Sonderbetriebe werden direkt in der Grundanzeige angezeigt. Ein Wechsel in die Infoebene ist dazu nicht notwendig. Sonderbetriebe sind z.B. Handbetrieb, Notbetrieb, Außen-

temperatursimulation, Ökobetrieb und Ausgangstest.

#### Info (Bedienzeile 22)

#### <u>Temporär</u>

Nach Betätigen der Info-Taste wird nach max. 8 Min. (bei QAA78... nur 2 Min.) oder mittels der Betriebsarttaste zur "vordefinierten" Grundanzeige zurückgewechselt.

#### Permanent

Nach Betätigen der Info-Taste wird nach max. 8 Minuten oder mittels der Betriebsarttaste zur "neuen" Grundanzeige zurück gewechselt. Der zuletzt gewählte Infowert wird dabei in die neue Grundanzeige übernommen. Diese Einstellung ist für QAA78... nicht möglich!

#### Beleuchtung (Nicht bei QAA 78) (Bedienzeile 24)

#### <u>Aus</u>

Keine Beleuchtung

#### <u>Temporär</u>

Die Beleuchtung wird bei Bedieneingriff (Taste drücken, Knopf drehen) eingeschaltet und 8 Min. nach der letzten Betätigung wieder ausgeschaltet.

#### Permanent

Dauerbeleuchtung

#### Sperre Bedienung (Bedienzeile 26)

Bei eingeschalteter Bediensperre sind alle Bedienelemente gesperrt, die einen Eingriff in den Anlagenbetrieb erlauben (Heizkreisbetriebsart, Trinkwasserbetriebsart, usw.).

# Sperre Programmierung (Bedienzeile 27)

#### <u>Ein</u>

Bei eingeschalteter Programmiersperre können Parameterwerte angezeigt, aber nicht mehr verändert werden.

#### Temporäre Aufhebung der Programmierung

Die gesperrte Programmierung kann innerhalb der Programmierebene temporär überbrückt werden. Dazu müssen die Tasten OK und ESC gleichzeitig während mind. 3 Sek. gedrückt werden. Diese temporäre Aufhebung der Programmiersperre gilt bis zum Verlassen der Programmierung.

#### <u>Aus</u>

Zuerst die temporäre Aufhebung durchführen, danach in Bedienzeile 27 "Sperre Programmierung" die Programmiersperre aufheben.

#### Direktverstellung (Bedienzeile 28)

#### Speichern automatisch

Eine Sollwertkorrektur mit dem Drehknopf wird sowohl durch Betätigung der Taste OK als auch ohne weitere Bestätigung (Timeout) übernommen.

#### Speichern mit Bestätigung

Eine Sollwertkorrektur mit dem Drehknopf wird nur nach Betätigung der Taste OK übernommen

### Einheiten (Bedienzeile 29)

Temperatur- / Druckwerte in °C, bar Temperatur- / Druckwerte in °F, PSI

# Grundeinstellung sichern (Bedienzeile 30)

Mit Ausnahme der nachstehenden Daten werden die Einstellungsdaten vom Reglerspeicher auf das angeschlossene Bediengerät übertragen.

# Grundeinstellung aktivieren (Bedienzeile 31)

Mit Ausnahme der nachstehenden Daten werden die Einstellungsdaten aller Bedienebenen vom Speicher des Bediengeräts auf den angeschlossenen Regler übertragen. Bisherige Einstellungsdaten im Regler werden überschrieben.

Nachstehende Daten werden nicht überschrieben:

| Zeilennummer | Bedienzeile               |
|--------------|---------------------------|
| 130          | Raumgerät 1               |
| 131          | Raumgerät 2               |
| 132          | Raumgerät 3               |
| 133          | Außentemperaturfühler     |
| 134          | Repeater                  |
| 135          | Bediengerät 1             |
| 138          | Servicegerät              |
| 140          | Alle Geräte löschen       |
| 516          | Standardwerte             |
| 536          | Standardwerte             |
| 556          | Standardwerte             |
| 576          | Standardwerte             |
| 6222         | Gerätebetriebsstunden     |
| 6600         | Geräteadresse             |
| 6601         | Segmentadresse            |
| 6650         | Außentemperatur Lieferant |

Auch die nachstehenden Daten werden nicht überschrieben:

Funkliste, Betriebsstunden-/ Start-/ Ertrags-/ Wartungszähler, Schleppzeiger und Fehlerhistorie.

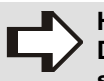

#### HINWEIS!

Die Funkverbindung muss nach "Grundeinstellung aktivieren" wieder hergestellt werden.

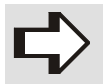

#### HINWEIS!

"Grundeinstellung aktivieren" wird nur unter bestimmten Voraussetzungen eingeblendet. Siehe dazu die folgenden Zusammenhänge bei "Grundeinstellung".

#### Grundeinstellung (Bedienzeile 32)

Unter "Grundeinstellung" wird die Kompatibilität der Geräteversionen und der Datensätze in Regler und Bediengerät angezeigt. Es gilt folgendes:

| Kompatibilitäts-<br>prüfung                                  | Ausgabe               | Bedienzeile (BZ)<br>31 / Schreiben Da-<br>tensatz                   |
|--------------------------------------------------------------|-----------------------|---------------------------------------------------------------------|
| Versionen/Revisionen<br>der Geräte gleich;<br>Daten gleich   | Kompatibel            | BZ 31 eingeblendet<br>/ Datensatz<br>schreibbar                     |
| Versionen/Revisionen<br>der Geräte ungleich;<br>Daten gleich | Bedingt<br>kompatibel | BZ 31 eingeblendet<br>/ Datensatz nach<br>Rückfrage schreib-<br>bar |
| Alle anderen Fälle                                           | 'Inkompati-<br>bel'   | BZ 31 ausgeblendet<br>/ kein Laden in Reg-<br>ler möglich           |

#### Inbetriebnahme-Menü (Bedienzeile 39)

Das Inbetriebnahme-Menü erscheint beim Power-Up automatisch und muss "abgearbeitet" werden. Es verlangt vom Benutzer die Einstellung der Sprache und der Uhrzeit. Einmal durchlaufen, wird die Grundanzeige dargestellt und das Menü erscheint bei nachfolgenden Power-Ups nicht mehr.

Es kann jedoch durch den Parameter "Inbetriebnahme-Menü" wieder aktiviert werden und wird nach dem nächsten Speisungsunterbruch angezeigt.

Zusatz: Der Ablauf kann "umgangen" werden, indem im Inbetriebnahme-Menü die Taste ESC gedrückt wird. Darauf erscheint die Grundanzeige sofort und das Inbetriebnahme-Menü kommt beim nächsten Power-Up wieder (da es noch nicht durchlaufen wurde).

### QAA75... / QAA78... / AVS37... / Peripherie

## Bedienung

#### Einsatz als (nur QAA7x)

| Zeile | Funktion<br>[Wertebereich] | Einstellungen                                                                                                   |
|-------|----------------------------|----------------------------------------------------------------------------------------------------|
| 40    | Einsatz als                | Raumgerät 1 ¦ Raumgerät 2 ¦<br>Raumgerät 3 ¦ Bediengerät 1 ¦<br>Bediengerät 2 ¦ Bediengerät 3 ¦<br>Servicegerät |

Grundprinzip: Die Zahl (1, 2, oder 3) nach Raumgerät oder Bediengerät gibt an, welchen Heizkreis (1, 2, oder 3) die Bedieneinheit ansteuert.

Für Raumgerät / Bediengerät 1 stehen weitere Zuordnungsmöglichkeiten zu Heizkreisen 1 bis 3 zur Verfügung (Heizkreiszuordnung: Bedienzeilen 42 bis 48).

#### "Einsatz als" im Detail (Bedienzeile 40)

Definition der Bedieneinheit (nur QAA7x) als Raumgerät, Bediengerät oder Servicegerät. Zuordnung zu einem Heizkreis (erweiterbar für Raumgerät / Bediengerät 1).

| Raumgerät /<br>Bediengerät 1 | steuert Heizkreis 1 an; erweiterbar<br>mit den Einstellungen in Bedien-<br>zeile 42; Aktivierung der Heizkrei-<br>se im Grundgerät vorausgesetzt |
|------------------------------|----------------------------------------------------------------------------------------------------|
| Raumgerät /<br>Bediengerät 2 | steuert Heizkreis 2 an; Aktivierung<br>des Heizkreises im Grundgerät vo-<br>rausgesetzt                                                          |
| Raumgerät /<br>Bediengerät 3 | steuert Heizkreis 3 an; Aktivierung<br>des Heizkreises im Grundgerät vo-<br>rausgesetzt                                                          |
| Servicegerät                 | steuert die im Grundgerät aktivier-<br>ten Heizkreise an                                                                                         |

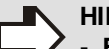

#### HINWEIS!

 Einer Verwendung ("Einsatz als") kann genau eine Bedieneinheit zugeordnet werden.
 Wird ein QAA7x als Bediengerät oder Servicegerät definiert, erfasst und versendet die Bedieneinheit keine Raumtemperatur.

#### Heizkreis Zuordnung

| Zeile | Funktion<br>[Wertebereich]  | Einstellungen                                                               |
|-------|-----------------------------|-----------------------------------------------------------------------------|
| 42*   | Zuordnung Ge-<br>rät 1      | Heizkreis 1 ¦ Heizkreis 1 und 2 ¦<br>Heizkreis 1 und 3 ¦<br>Alle Heizkreise |
| 44    | Bedienung HK2               | Gemeinsam mit HK1 ¦<br>Unabhängig                                           |
| 46    | Bedienung HK3               | Gemeinsam mit HK1 ¦<br>Unabhängig                                           |
| 47*   | Raumtempera-<br>tur Gerät 1 | Keine ¦ Nur für Heizkreis 1 ¦<br>Für alle zugeord' Heizkreise               |
| 48*   | Präsenztaste<br>Gerät 1     | Keine ¦ Nur für Heizkreis 1 ¦<br>Für alle zugeord' Heizkreise               |

\* nur QAA7x

Das folgende Beispiel illustriert Anwendungen, die mit Hilfe der Einstellungen von "Einsatz als" (Bedienzeile 40) in Verbindung mit "Heizkreis Zuordnung" (Bedienzeilen 42 bis 48) möglich sind.

#### **Beispiel:**

Aus logistischen Gründen sollen von einem Raumgerät 1 die vorhandenen Heizkreise 1 und 2 zentral ansteuerbar sein. Da die klimatische Situation des Heizkreises 2 (z.B. Wintergarten) aber unterschiedlich von der des Heizkreises 1 ist, soll die Raumtemperatur am Raumgerät 1 nur für Heizkreis 1 relevant sein. Ein Raumgerät 2 ermöglicht eine separate Temperaturmessung und dass Heizkreis 2 individuell eingestellt werden kann. Die Präsenztaste wird hingegen von Raumgerät 1 bedient.

| Einstellungen des Beispiels |                              |  |
|-----------------------------|------------------------------|--|
| QAA7x, Gerät 1              |                              |  |
| Bedienzeile 40              | Raumgerät 1                  |  |
| Bedienzeile 42              | Heizkreis 1 und 2            |  |
| Bedienzeile 47              | Nur für Heizkreis 1          |  |
| Bedienzeile 48              | Für alle zugeord' Heizkreise |  |
| QAA7x, Gerät 2              |                              |  |
| Bedienzeile 40              | Raumgerät 2                  |  |

#### "Heizkreis Zuordnung" im Detail

#### Zuordnung Gerät 1 (Bedienzeile 42)

Erweiterte Zuordnungsmöglichkeiten zu Heizkreisen 1 bis 3 für Raumgerät / Bediengerät 1.

Heizkreis 1steuert Heizkreis 1 anHeizkreis 1 und 2steuert Heizkreise 1 und 2 anHeizkreis 1 und 3steuert Heizkreise 1 und 3 anAlle Heizkreisesteuert Heizkreise 1, 2 und 3 an

#### Bedienung HK2 (Bedienzeile 44)

Die Wirkung der Bedienung (Betriebsarttaste, Drehknopf) an Raumgerät / Bediengerät 1 für Heizkreis 2 oder am Servicegerät wird definiert.

| Gemeinsam mit HK1 | Bedienung wirkt gemeinsam für<br>Heizkreis 1 und 2                                                                             |
|-------------------|----------------------------------------------------------------------------------------------------|
| Unabhängig        | Die Wirkung der Bedienung wird in<br>der Anzeige abgefragt, sobald die<br>Betriebsarttaste oder der Drehknopf<br>betätigt wird |

#### Bedienung HK3 (Bedienzeile 46)

Siehe "Bedienung HK2" (Bedienzeile 44).

#### Raumtemperatur Gerät 1 (Bedienzeile 47)

Der Raumtemperaturwert des Raumgeräts 1 kann auf die zugeteilten Heizkreise zugeordnet werden. Ist nur Heizkreis 1 zugeordnet, ist der Raumtemperaturwert immer diesem zugeordnet.

| Keine                           | Heizkreis 1 hat keinen Raumtem-<br>peraturwert; Raumtemperaturwer-<br>te von Heizkreisen 2 und 3 kom-<br>men nicht von Raumgerät 1 |
|---------------------------------|----------------------------------------------------------------------------------------------------|
| Nur für Heizkreis 1             | Heizkreise 2 und 3 erhalten ihre<br>Raumtemperaturwerte nicht von<br>Raumgerät 1; ausschliesslich<br>Heizkreis 1                   |
| Für alle zugeord'<br>Heizkreise | Heizkreise 2 und 3 erhalten ihre<br>Raumtemperaturwerte von Raum-<br>gerät 1; auch Heizkreis 1                                     |

#### Präsenztaste Gerät 1 (Bedienzeile 48)

Die Wirkung der Präsenztaste von Raumgerät / Bediengerät 1 kann auf die zugeteilten Heizkreise zugeordnet werden. Ist nur Heizkreis 1 zugeordnet, wirkt die Präsenztaste immer auf diesen.

| Keine                           | Heizkreis 1 hat keine Präsenzfunk-<br>tion; Präsenzfunktionen der Heiz-<br>kreise 2 und 3 werden nicht an<br>Raumgerät / Bediengerät 1 be-<br>dient |
|---------------------------------|----------------------------------------------------------------------------------------------------|
| Nur für Heizkreis 1             | Präsenzfunktionen der Heizkreise<br>2 und 3 werden nicht an Raumge-<br>rät / Bediengerät 1 bedient; aus-<br>schliesslich jene von Heizkreis 1       |
| Für alle zugeord'<br>Heizkreise | Präsenzfunktionen der Heizkreise<br>2 und 3 werden an Raumgerät /<br>Bediengerät 1 bedient, so wie jene<br>von Heizkreis 1                          |

### Abhängigkeiten im Überblick

#### Einstellungen bei QAA 7x

Je nach gewähltem "Einsatz als" (Bedienzeile 40) der Bedieneinheit sind nachfolgende Einstellungen (markiert mit x) für die Heizkreiszuordnung möglich und wirken:

| Bedienzeile   |                   |    |    |    |     |
|---------------|-------------------|----|----|----|-----|
| 40            | 42                | 44 | 46 | 47 | 48  |
|               | Heizkreis 1       |    |    |    |     |
| Doumgoröt 1   | Heizkreis 1 und 2 | х  |    | х  | х   |
| Raungerati    | Heizkreis 1 und 3 |    | х  | х  | х   |
|               | alle Heizkreise   | х  | х  | х  | х   |
| Raumgerät 2   |                   |    |    |    |     |
| Raumgerät 3   |                   |    |    |    |     |
|               | Heizkreis 1       |    |    |    |     |
| Rodiongorät 1 | Heizkreis 1 und 2 | х  |    |    | х   |
| bediengerat i | Heizkreis 1 und 3 |    | х  |    | х   |
|               | alle Heizkreise   | х  | х  |    | х   |
| Bediengerät 2 |                   |    |    |    |     |
| Bediengerät 3 |                   |    |    |    |     |
| Servicegerät  |                   | х  | Х  |    | (x) |

### QAA75... / QAA78... / AVS37... / Peripherie

#### Einstellungen bei AVS 37.294

Das Bediengerät AVS 37.294 ist ab Werk als "Bediengerät 1" (s. Bedienzeile 40) mit Wirkung auf "Alle Heizkreise" (s. Bedienzeile 42) festgelegt. Es sind die Bedienzeilen 44 und 46 einstellbar.

| Bedienzeile   |                 |    |    |    |    |
|---------------|-----------------|----|----|----|----|
| 40 42         |                 | 44 | 46 | 47 | 48 |
| Bediengerät 1 | alle Heizkreise | х  | х  |    |    |

# Raumfühler (nur QAA7x, als Raumgerät konfiguriert)

| Zeile | Funktion [Wertebereich] | Einstellungen |
|-------|-------------------------|---------------|
| 54    | Korrektur Raumfühler    |               |

Die Temperaturanzeige kann korrigiert werden.

#### Gerätedaten

| Zeile | Funktion [Wertebereich] | Einstellungen |
|-------|-------------------------|---------------|
| 70    | Software-Version        |               |

Die Angabe repräsentiert die aktuelle Version des Raumgerätes.

#### 4.5.3 Bedienseite "Funk" (nur QAA 78)

| Zeile | Funktion [Wertebereich] | Einstellungen |
|-------|-------------------------|---------------|
| 120   | Binding                 | Nein ¦ Ja     |
| 121   | Testmode                | Aus ¦ Ein     |

Ausführliche Beschreibung dazu siehe Kap. 3.4 Funkbasierte Komponenten, Seite 7.

#### Binding (Nur QAA 78) (Bedienzeile 120)

Bei der Inbetriebnahme werden dem Grundgerät die Funkperipheriegeräte (Raumgeräte) zugeordnet.

#### Testmode (Nur QAA 78) (Bedienzeile 121)

Der Testmode dient zur Überprüfung der Funkkommunikation. Er soll nach der kompletten Installation durchgeführt werden.

#### Geräteliste Funk

| Zeile | Funktion [Wertebereich] | Einstellungen        |
|-------|-------------------------|----------------------|
| 130   | Raumgerät 1             |                      |
| 131   | Raumgerät 2             |                      |
| 132   | Raumgerät 3             |                      |
| 133   | Aussenfühler            | Fehlt ¦ in Betrieb ¦ |
| 134   | Repeater                | Kein Empfang l       |
| 135   | Bediengerät 1           | Batt wechseln        |
| 136   | Bediengerät 2           |                      |
| 137   | Bediengerät 3           |                      |
| 138   | Servicegerät            |                      |
| 140   | Alle Geräte löschen     | Nein ¦ Ja            |

#### Alle Geräte löschen (Bedienzeile 140)

Die Funkverbindung zu allen Geräten wird aufgehoben. Ist wieder eine Funkkommunikation erforderlich, muss ein neues Binding durchgeführt werden.

### Bedienung

#### 4.5.4 Programmierung Raumeinfluss (Nur für QAA...)

Stellen Sie den Raumeinfluss f
ür den zugeordneten Heizkreis über den entsprechenden Parameter ein:

| Zeile |      | Padianzaila |              |
|-------|------|-------------|--------------|
| HK1   | HK2  | HK3/HKP     | Deulenzelle  |
| 750   | 1050 | 1350        | Raumeinfluss |

#### Führungsarten

Das Raumgerät QAA... verfügt über einen Raumtemperaturfühler. Es kann zwischen 3 unterschiedlichen Führungsarten gewählt werden.

| Einstellung | Führungsart                         |
|-------------|-------------------------------------|
| %           | Reine Witterungsführung*            |
| 1-99%       | Witterungsführung mit Raumeinfluss* |
| 100%        | Reine Raumführung                   |

\* Es muss ein Witterungsfühler angeschlossen sein.

#### Reine Witterungsführung/Fernversteller

Die Vorlauftemperatur wird über die Heizkurve in Abhängigkeit der gemischten Außentemperatur berechnet. Diese Führungsart bedingt, dass die Heizkennlinie korrekt eingestellt ist, denn die Regelung berücksichtigt in dieser Einstellung keine Raumtemperatur.

#### Witterungsführung mit Raumeinfluss

Die Abweichung der Raumtemperatur gegenüber dem Sollwert wird erfasst und bei der Temperaturregelung berücksichtigt. So kann entstehende Fremdwärme berücksichtigt werden und es wird eine konstantere Raumtemperatur möglich. Der Einfluss der Abweichung wird prozentual eingestellt. Je besser der Referenzraum (unverfälschte Raumtemperatur, korrekter Montageort usw.), desto höher kann der Wert eingestellt werden.

#### <u>Beispiel</u>

| Ca. 60% | Guter Referenzraum       |
|---------|--------------------------|
| Ca. 20% | Ungünstiger Referenzraum |

#### HINWEIS!

- Zur Aktivierung der Funktionen erforderlich:
  - Die Einstellung "Raumeinfluss" muss zwischen 1 und 99% eingestellt sein.
  - Am Montageort des Raumfühlers sollten keine geregelten Heizkörperventile vorhanden sein (Evtl. vorhandene Heizkörperventile müssen voll geöffnet sein).

#### **Reine Raumführung**

Die Vorlauftemperatur wird in Abhängigkeit des Raumtemperatursollwerts, der aktuellen Raumtemperatur und deren aktuellem Verlauf geregelt. Ein leichtes Ansteigen der Raumtemperatur bewirkt z.B. eine unmittelbare Reduktion der Vorlauftemperatur.

#### HINWEIS!

Zur Aktivierung der Funktionen erforderlich:

- Die Einstellung "Raumeinfluss" muss zwischen 1 und 99% eingestellt sein.
- Am Montageort des Raumfühlers sollten keine geregelten Heizkörperventile vorhanden sein (Evtl. vorhandene Heizkörperventile müssen voll geöffnet sein).

### 5.1 Bedien- und Raumgeräte QAA 7x... / AVS 37...

| Speisung funkbasier-<br>te Geräte              | QAA 75.611                                                                     | Busspeisung BSB (ohne HG-Beleuchtung<br>mit G+ (mit HG-Beleuchtung)                                            |
|------------------------------------------------|--------------------------------------------------------------------------------|----------------------------------------------------------------------------------------------------|
|                                                | AVS 37.294                                                                     | G+ zwingend (immer mit HG-Beleuchtung                                                                          |
| le Gelale                                      | Hinweise:                                                                      | HG-Beleuchtung: Hintergrund-Beleuchtung<br>G+: Spannungswert: siehe Grundgerät                                 |
|                                                | Batterien                                                                      | 3 Stück bei QAA78                                                                                              |
| Speisung kabelge-<br>bundene Geräte            | Batterietyp                                                                    | 1.5 V Alkali der Grösse AA (LR06)                                                                              |
| bundene Gerate                                 | Batterielebensdauer                                                            | ~ 1.5 Jahre                                                                                                    |
|                                                | Messbereich                                                                    | 0-50°C                                                                                                    |
| Raumtemperatur-<br>messung<br>(nur für QAA 7x) | gemäss EN12098:<br>Bereich 15-25°C<br>Bereich 0-15°C bzw. 25-50°C<br>Auflösung | innerhalb Toleranz von 0.8 K<br>innerhalb Toleranz von 1.0 K<br>0.1 K                                          |
|                                                | AVS 37 / QAA 75                                                                | BSB-W,<br>2-Draht-Verbindung, nicht vertauschbar                                                               |
| Schnittstellen                                 | Leitungslänge Grund-/Peripheriegerät<br>QAA 75<br>AVS 37                       | Max. 200 m<br>Max. 3 m                                                                                         |
|                                                | QAA 78                                                                         | BSB-RF<br>Frequenzband 868 MHz                                                                                 |
| Schutzart und<br>Schutzklasse                  | Gehäuseschutzart nach EN 60529<br>QAA 7x<br>AVS 37                             | IP20<br>IP40 (im eingebauten Zustand)                                                                          |
|                                                | Schutzklasse nach EN 60730                                                     | Kleinspannungsführende Teile entsprechen bei<br>sachgerechtem Einbau den Anforderungen für<br>Schutzklasse III |
|                                                | Verschmutzungsgrad nach EN 60730                                               | Normale Verschmutzung                                                                                          |
| Standards,                                     | CE-Konformität nach<br>EMV-Richtlinie<br>- Störfestigkeit<br>- Emissionen      | 2004/108/EG<br>- EN 61000-6-2<br>- EN 61000-6-3, EN 50022                                                      |
| Sicherheit,<br>EMV etc.                        | Niederspannungsrichtlinie<br>- elektrische Sicherheit                          | 2006/95/EG<br>- EN 60730-1, EN 50090-2-2                                                                       |
|                                                | Funk                                                                           | 1999/5/EC<br>- EN 300 220-2<br>- EN 301 489-1, -3                                                              |
| Klimatische Bedin-                             | Lagerung nach IEC721-3-1                                                       | Klasse 1K3, Temp20 bis +65°C                                                                                   |
| gungen kabelgebun-                             | Transport nach IEC721-3-2                                                      | Klasse 2K3, Temp25 bis +70°C                                                                                   |
| dene Geräte                                    | Betrieb nach IEC721-3-3                                                        | Klasse 3K5, Temp. 0-50°C (ohne Betauung)                                                                       |
| Klimatische Bedin-                             | Lagerung nach IEC721-3-1                                                       | Klasse 1K3 Temp20 bis +30°C                                                                                    |
| gungen funkbasierte                            | Transport nach IEC721-3-2                                                      | Klasse 2K3 Temp25 bis +70°C                                                                                    |
| Geräte                                         | Betrieb nach IEC721-3-3                                                        | Klasse 3K5 Temp. 0-50 °C (ohne Betauung)                                                                       |
| Gewicht (ohne Ver-<br>packung)                 | AVS 37.294<br>QAA 75.611<br>QAA 78.610                                         | 160 g<br>170 g<br>312 g                                                                                        |

### 5.2 Funkmodul AVS 71.390

| Speisung                       | Speisung ab Grundgerät RVS<br>Leistungsaufnahme                           | 5.5 V DC<br>Max. 0.11 VA                                                                                       |
|--------------------------------|---------------------------------------------------------------------------|----------------------------------------------------------------------------------------------------|
| Schnittstellen                 | Anschluss an Grundgeräte RVS<br>(Speisung, Kommunikation)<br>Länge        | 6-poliges, vorkonfektioniertes<br>Flachbandkabel, fest montiert<br>1.5 m                                       |
|                                | Funksender                                                                | BSB-RF<br>Frequenzband 868 MHz                                                                                 |
|                                | Gehäuseschutzart nach EN 60529                                            | IP40                                                                                                    |
| Schutzart und<br>Schutzklasse  | Schutzklasse nach EN 60730                                                | Kleinspannungsführende Teile entsprechen bei<br>sachgerechtem Einbau den Anforderungen für<br>Schutzklasse III |
|                                | Verschmutzungsgrad nach EN 60730                                          | Normale Verschmutzung                                                                                          |
| Standards                      | CE-Konformität nach<br>EMV-Richtlinie<br>- Störfestigkeit<br>- Emissionen | 2004/108/EG<br>- EN 61000-6-1, EN 61000-6-2<br>- EN 61000-6-3, EN 61000-6-4                                    |
| Sicherheit,<br>EMV etc.        | Niederspannungsrichtlinie<br>- elektrische Sicherheit                     | 2006/95/EG<br>- EN 60730, EN 50090-2-2                                                                         |
|                                | Funk                                                                      | 1999/5/EC<br>- EN 300 220-2<br>- EN 301 489-1, -3                                                              |
|                                | Lagerung nach EN 60721-3-1                                                | Klasse 1K3, Temp20 bis +65°C                                                                                   |
| Klimatische Bedin-             | Transport nach EN 60721-3-2                                               | Klasse 2K3, Temp25 bis +70°C                                                                                   |
| 941.901                        | Betrieb nach EN 60721-3-3                                                 | Klasse 3K5, Temp. 0-50°C (ohne Betauung)                                                                       |
| Gewicht (ohne Ver-<br>packung) |                                                                           | 54 g                                                                                                    |

### 5.3 Funkmodul AVS 71.393

| Speisung                       | Speisung ab Grundgerät RVS<br>Leistungsaufnahme                                                     | G+ (11.313.2 V)<br>Max. 0.3 VA                                                                                 |
|--------------------------------|----------------------------------------------------------------------------------------------------|----------------------------------------------------------------------------------------------------|
| Schnittstellen                 | Anschluss an Grundgeräte RVS<br>(Speisung, Kommunikation)<br>Leitungslänge Grund- / Peripheriegerät | BSB-W<br>2-Draht-Verbindung, nicht vertauschbar<br>Max. 200 m                                                  |
|                                | Funksender                                                                                          | BSB-RF<br>Frequenzband 868 MHz                                                                                 |
|                                | Gehäuseschutzart nach EN 60529                                                                      | IP20                                                                                                    |
| Schutzart und<br>Schutzklasse  | Schutzklasse nach EN 60730                                                                          | Kleinspannungsführende Teile entsprechen bei<br>sachgerechtem Einbau den Anforderungen für<br>Schutzklasse III |
|                                | Verschmutzungsgrad nach EN 60730                                                                    | Normale Verschmutzung                                                                                          |
| Standards.                     | CE-Konformität nach<br>EMV-Richtlinie<br>- Störfestigkeit<br>- Emissionen                           | 2004/108/EG<br>- EN 61000-6-2<br>- EN 61000-6-3                                                                |
| Sicherheit,<br>EMV etc.        | Niederspannungsrichtlinie<br>- elektrische Sicherheit                                               | 2006/95/EG<br>- EN 60730, EN 50090-2-2                                                                         |
|                                | Funk                                                                                                | 1999/5/EC<br>- EN 300 220-2<br>- EN 301 489-1, -3                                                              |
|                                | Lagerung nach EN 60721-3-1                                                                          | Klasse 1K3, Temp20 bis +65°C                                                                                   |
| Klimatische Bedin-             | Transport nach EN 60721-3-2                                                                         | Klasse 2K3, Temp25 bis +70°C                                                                                   |
| gungen                         | Betrieb nach EN 60721-3-3                                                                           | Klasse 3K5, Temp. 0-50°C (ohne Betauung)                                                                       |
| Gewicht (ohne Ver-<br>packung) |                                                                                                    | 115 g                                                                                                    |

### 5.4 Funk-Repeater AVS 14.390

|                                       | Nennspannung                                                              | AC 230 V (+10% /-15%)<br>(Primärseite AC/AC Adapter)                                                           |
|---------------------------------------|---------------------------------------------------------------------------|----------------------------------------------------------------------------------------------------|
| Speisung                              | Nennfrequenz                                                              | 50 Hz ±6%                                                                                                    |
| Leistungsaufnahme N                   |                                                                           | Max. 0.5 VA                                                                                                    |
| Schnittstellen                        | Funksender                                                                | BSB-RF<br>Frequenzband 868 MHz                                                                                 |
|                                       | Gehäuseschutzart nach EN 60529                                            | IP20                                                                                                    |
| Schutzart und<br>Schutzklasse         | Schutzklasse nach EN 60730                                                | Kleinspannungsführende Teile entsprechen bei<br>sachgerechtem Einbau den Anforderungen für<br>Schutzklasse III |
|                                       | Verschmutzungsgrad nach EN 60730                                          | Normale Verschmutzung                                                                                          |
| Standards,<br>Sicherheit,<br>EMV etc. | CE-Konformität nach<br>EMV-Richtlinie<br>- Störfestigkeit<br>- Emissionen | 2004/108/EG<br>- EN 61000-6-2<br>- EN 61000-6-3                                                                |
|                                       | Niederspannungsrichtlinie<br>- elektrische Sicherheit                     | 2006/95/EG<br>- EN 60730-1, EN 50090-2-2                                                                       |
|                                       | Funk                                                                      | 1999/5/EC<br>- EN 300 220-2<br>- EN 301 489-1, -3                                                              |
|                                       | Lagerung nach IEC721-3-1                                                  | Klasse 1K3, Temp20 bis +65°C                                                                                   |
| Klimatische Bedin-                    | Transport nach IEC721-3-2                                                 | Klasse 2K3, Temp25 bis +70°C                                                                                   |
| 949011                                | Betrieb nach IEC721-3-3                                                   | Klasse 3K5, Temp. 0-50°C (ohne Betauung)                                                                       |
| Gewicht (ohne Ver-                    | Funk-Repeater                                                             | 112 g                                                                                                    |
| packung)                              | Netzgerät                                                                 | 195 g                                                                                                    |

#### 5.5 Funk-Aussenfühler AVS13.399

|                               | Batterien                                                                 | 2 Stück                                                                                                    |
|-------------------------------|---------------------------------------------------------------------------|----------------------------------------------------------------------------------------------------|
| Speisung                      | Batterietyp                                                               | 1.5 V Alkali der Grösse AAA (LR03)                                                                             |
|                               | Batterielebensdauer                                                       | ~ 2 Jahre                                                                                                    |
| Schnittstellen                | Funksender                                                                | BSB-RF<br>Frequenzband 868 MHz                                                                                 |
|                               | Gehäuseschutzart nach EN 60529                                            | IP20                                                                                                    |
| Schutzart und<br>Schutzklasse | Schutzklasse nach EN 60730                                                | Kleinspannungsführende Teile entsprechen bei<br>sachgerechtem Einbau den Anforderungen für<br>Schutzklasse III |
|                               | Verschmutzungsgrad nach EN 60730                                          | Normale Verschmutzung                                                                                          |
| Standards,                    | CE-Konformität nach<br>EMV-Richtlinie<br>- Störfestigkeit<br>- Emissionen | 2004/108/EG<br>- EN 61000-6-2<br>- EN 61000-6-3                                                                |
| Sicherheit,<br>EMV etc.       | Niederspannungsrichtlinie<br>- elektrische Sicherheit                     | 2006/95/EG<br>- EN 60730-1, EN 50090-2-2                                                                       |
|                               | Funk                                                                      | 1999/5/EC<br>- EN 300 220-2<br>- EN 301 489-1, -3                                                              |
| Klimatische Bedin-            | Lagerung nach IEC721-3-1                                                  | Klasse 1K3, Temp20 bis +65°C                                                                                   |
| gungen kabelgebun-            | Transport nach IEC721-3-2                                                 | Klasse 2K3, Temp25 bis +70°C                                                                                   |
| dene Geräte                   | Betrieb nach IEC721-3-3                                                   | Klasse 3K5, Temp. 0-50°C (ohne Betauung)                                                                       |
| Klimatische Bedin-            | Lagerung nach IEC721-3-1                                                  | Klasse 1K3, Temp20 bis +30°C                                                                                   |
| gungen funkbasierte           | Transport nach IEC721-3-2                                                 | Klasse 2K3, Temp25 bis +70°C                                                                                   |
| Geräte                        | Betrieb nach IEC721-3-3                                                   | Klasse 3K5, Temp. 0-50°C (ohne Betauung)                                                                       |
| A 0                           | Außentemperaturfühler                                                     | QAC34/101                                                                                                    |
| Außentemperatur-              | Messbereich                                                               | -50 bis +50°C                                                                                                  |
|                               | Kabellänge                                                                | Max. 5 m                                                                                                    |
| Cowieht (ohno Vor             | Funksender                                                                | 160 g                                                                                                    |
| packung)                      | Aussenfühler QAC34                                                        | 73 g                                                                                                    |
| P                             | Kabel                                                                     | 70 g                                                                                                    |

| Ihre Notizen | QAA75 / QAA78 / AVS37 / Peripherie |
|--------------|------------------------------------|
|              |                                    |
|              |                                    |
|              |                                    |
|              |                                    |
|              |                                    |
|              |                                    |
|              |                                    |
|              |                                    |
|              |                                    |
|              |                                    |
|              |                                    |
|              |                                    |
|              |                                    |
|              |                                    |
|              |                                    |
|              |                                    |
|              |                                    |
|              |                                    |
|              |                                    |
|              |                                    |
|              |                                    |
|              |                                    |
|              |                                    |
|              |                                    |
|              |                                    |
|              |                                    |
|              |                                    |
|              |                                    |
|              |                                    |
|              |                                    |
|              |                                    |
|              |                                    |
|              |                                    |
|              |                                    |
|              |                                    |
|              |                                    |

### QAA75... / QAA78... / AVS37... / Peripherie

### Index

#### 

#### В

| Bedienelemente AVS | 14           |
|--------------------|--------------|
| Bedienelemente QAA | 14           |
| Bediengerät AVS 37 | 4, 6, 14, 27 |
| Bediensperre       | 23           |
| Beleuchtung        | 23           |
| Binding            | 8, 27        |

#### D

| Dauerbetrieb      | 15 |
|-------------------|----|
| Direktverstellung | 23 |

#### F

| Fehler-/Wartungsmeldung          |             |
|----------------------------------|-------------|
| Frostschutz                      | 15          |
| Funkmodul AVS 13                 | 4, 12       |
| Funkmodul AVS 71                 | 4, 8, 9, 10 |
| Funk-Repeater AVS 14             | 4, 11       |
| Funkverbindung aufbauen (AVS 13) | 13          |
| Funkverbindung aufbauen (AVS 14) | 11          |
| Funkverbindung aufbauen (QAA 78) | 7           |
| Funkverbindung testen (AVS 13)   | 13          |
| Funkverbindung testen (AVS 14)   | 11          |
| Funkverbindung testen (QAA 78)   | 8           |

#### G

| Geräte löschen              |  |
|-----------------------------|--|
| Gerätedaten                 |  |
| Grundanzeige                |  |
| Grundeinstellung            |  |
| Grundeinstellung aktivieren |  |
| Grundeinstellung sichern    |  |
|                             |  |

#### Н

| Heizbetrieb wählen  | 14, | 15 |
|---------------------|-----|----|
| Heizkreis Zuordnung | 25, | 26 |

| Inbetriebnahme-Menü                                                                                                    |
|----------------------------------------------------------------------------------------------------|
| К                                                                                                    |
| Kühlbetrieb wählen16                                                                                                    |
| М                                                                                                    |
| Manuelles Abtauen der Wärmepumpe18                                                                                                    |
| Р                                                                                                    |
| Präsenztaste                                                                                                    |
| R                                                                                                    |
| Raumgerät QAA 754, 6Raumgerät QAA 784, 7Raumsollwert einstellen16Reduziertsollwert einstellen16Reset-Funktion17                             |
| S                                                                                                    |
| Schutzbetrieb15Sommer- / Winterzeitumstellung22Sonderbetrieb17Sperre Bedienung23Sperre Programmierung23Sprachen22Symbole im Bediendisplay15 |
| Т                                                                                                    |

#### W

Testmode27Trinkwasserbetrieb wählen14, 16Trinkwasser-Push16

| Wärmepumpen-Reset | 17 |
|-------------------|----|
| Wartungsmeldung   | 17 |

#### **Maximale Energieausbeute**

Elektronisch geregelte Frischwasserstationen

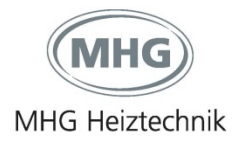

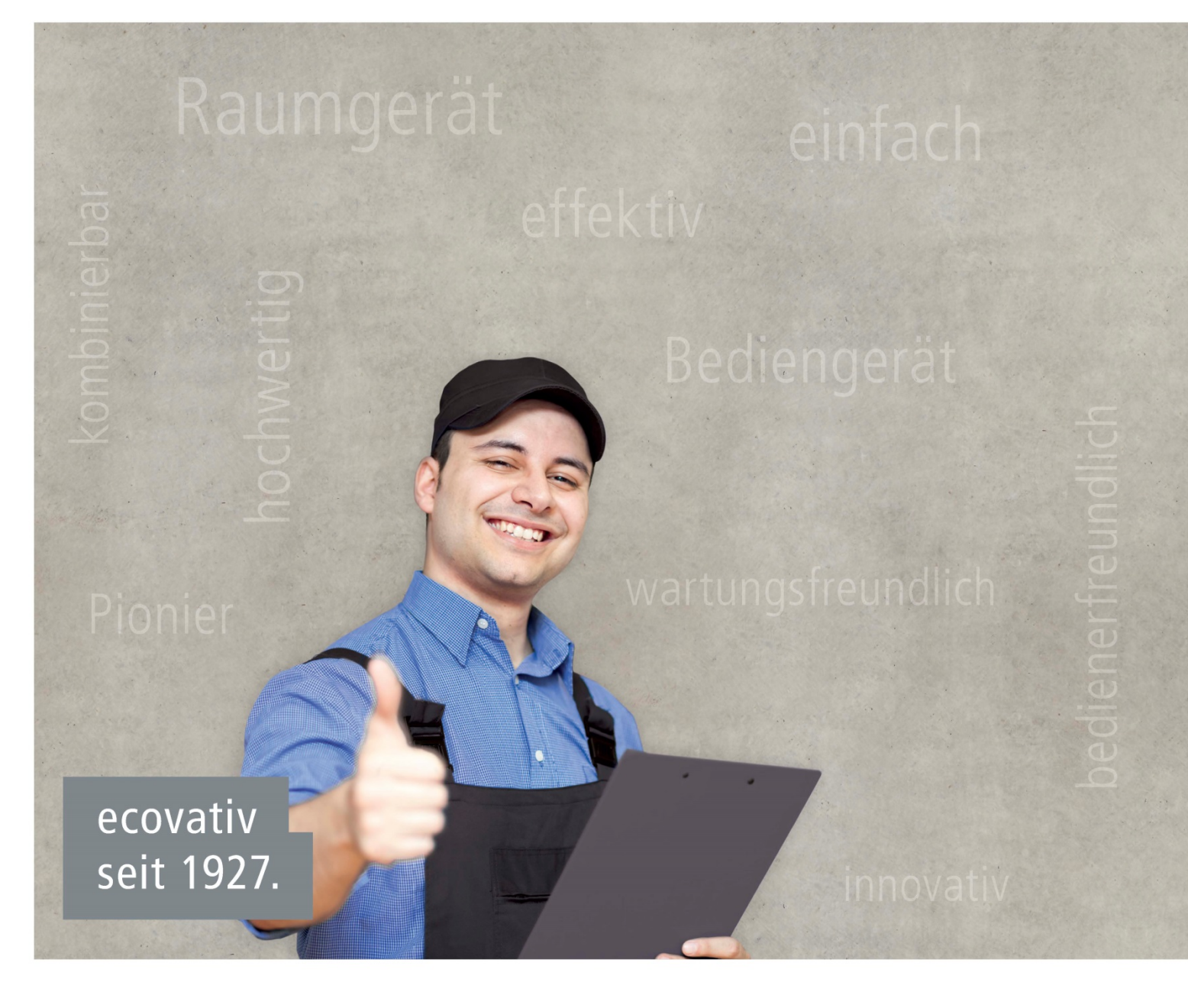

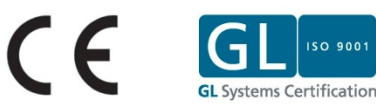

150 900

**MHG Heiztechnik GmbH** Brauerstraße 2 DE-21244 Buchholz i. d. N.

Telefon +49 (0) 4181 23 55-0 Telefax +49 (0) 4181 23 55-191

kontakt@mhg.de www.mhg.de

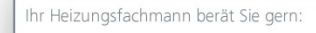